# ZBIÓR ZADAŃ DO KURSU

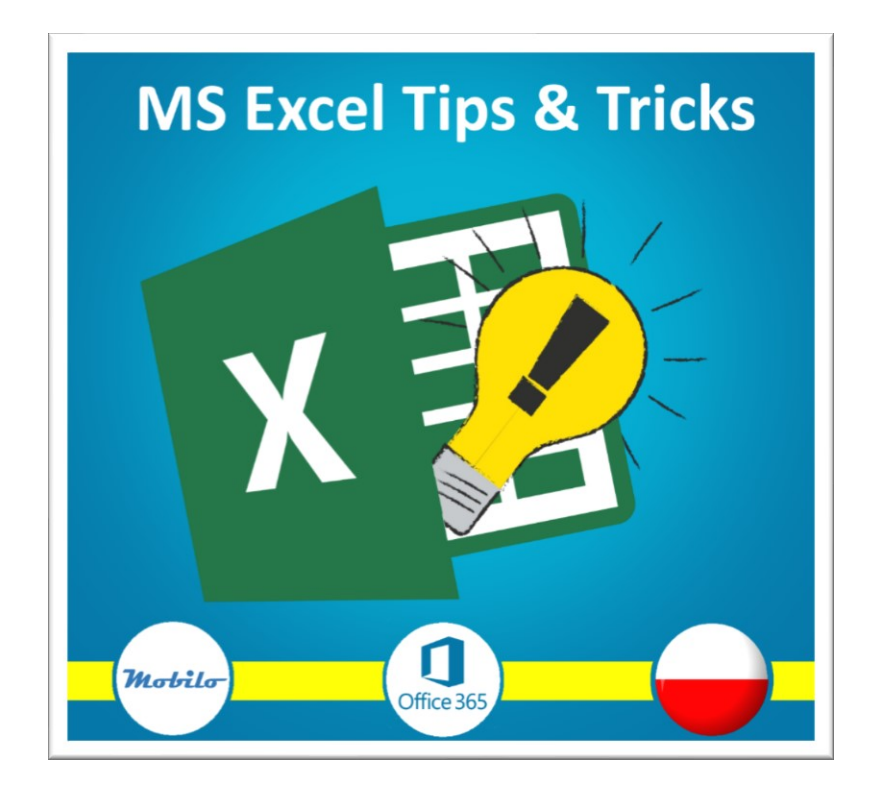

# MS EXCEL TIPS & TRICKS

# Spis treści

| Spis treści                                                                                                    |                                                                                        |
|----------------------------------------------------------------------------------------------------|----------------------------------------------------------------------------------------|
| O kursie i o ćwiczeniach                                                                                                    |                                                                                        |
| Triki związane z codzienną pracą                                                                                                    |                                                                                        |
| Wersja pakietu Office – dlaczego u mnie nie ma tej funkcji!?                                                                                                    | 5                                                                                      |
| Wypełnienie błyskawiczne - zrób to za mnie!                                                                                                    | 6                                                                                      |
| Klawisz F4 – zalecany dla wszystkich leniuchów                                                                                                    | 7                                                                                      |
| Zabierz mnie na arkusz - wygodna nawigacja po arkuszach                                                                                                    |                                                                                        |
| Dostosowanie okna Excel - Wolnoć Tomku w swoim domku                                                                                                    | 9                                                                                      |
| Własna karta poleceń- poprawmy to co dał nam Microsoft                                                                                                    | 10                                                                                     |
| Skróty klawiaturowe - a po co mi myszka?                                                                                                    |                                                                                        |
| Hiperłącza i pisanie maili w Excelu                                                                                                    | 12                                                                                     |
| Sztuczki na kopiowanie i wklejanie - nie samym CTRL+C i V człowiek żyje                                                                                                    | 13                                                                                     |
| Kopiowanie komórek i serii, a przy okazji Excel się uczy                                                                                                    |                                                                                        |
| Przycisk szybkiej analizy – Excel naprawdę asystuje w pracy                                                                                                    | 15                                                                                     |
| Wypełnianie pustych komórek - 5 minut teraz albo godzina w przyszłości                                                                                                    |                                                                                        |
| Triki dotyczące beznieczeństwa i ochrony danych                                                                                                    | 17                                                                                     |
| The dotyczące bezpieczenstwa rochrony danych                                                                                                    | ····· <i>±</i> /                                                                       |
| Pliki z Internetu i widok chroniony - zwolnij na zakręcie                                                                                                    |                                                                                        |
| Pliki z Internetu i widok chroniony - zwolnij na zakręcie<br>Inspekcja dokumentu - nie daj się śledzić                                                                                                    |                                                                                        |
| Pliki z Internetu i widok chroniony - zwolnij na zakręcie<br>Inspekcja dokumentu - nie daj się śledzić<br>Bezpieczne dane - eksport jako obraz lub PDF                                                                                                    |                                                                                        |
| Pliki z Internetu i widok chroniony - zwolnij na zakręcie<br>Inspekcja dokumentu - nie daj się śledzić<br>Bezpieczne dane - eksport jako obraz lub PDF<br>Odzyskiwanie niezapisanych skoroszytów, jasna choinka, nie zapisałem!                                                                                                    |                                                                                        |
| Pliki z Internetu i widok chroniony - zwolnij na zakręcie<br>Inspekcja dokumentu - nie daj się śledzić<br>Bezpieczne dane - eksport jako obraz lub PDF<br>Odzyskiwanie niezapisanych skoroszytów, jasna choinka, nie zapisałem!<br>Formatowanie i ochrona arkusza - mój arkusz i niech nikt tu nie miesza!                                                                                                    |                                                                                        |
| <ul> <li>Pliki z Internetu i widok chroniony - zwolnij na zakręcie</li> <li>Pliki z Internetu i widok chroniony - zwolnij na zakręcie</li> <li>Inspekcja dokumentu - nie daj się śledzić</li> <li>Bezpieczne dane - eksport jako obraz lub PDF</li> <li>Odzyskiwanie niezapisanych skoroszytów, jasna choinka, nie zapisałem!</li> <li>Formatowanie i ochrona arkusza - mój arkusz i niech nikt tu nie miesza!</li> <li>Blokowanie wybranych komórek - tutaj proszę podpisać</li> </ul>                                                                                                    |                                                                                        |
| <ul> <li>Pliki z Internetu i widok chroniony - zwolnij na zakręcie</li> <li>Pliki z Internetu i widok chroniony - zwolnij na zakręcie</li> <li>Inspekcja dokumentu - nie daj się śledzić</li> <li>Bezpieczne dane - eksport jako obraz lub PDF</li> <li>Odzyskiwanie niezapisanych skoroszytów, jasna choinka, nie zapisałem!</li> <li>Formatowanie i ochrona arkusza - mój arkusz i niech nikt tu nie miesza!</li> <li>Blokowanie wybranych komórek - tutaj proszę podpisać</li> <li>Hakowanie chronionego arkusza - poczuj się jak rasowy haker!</li> </ul>                                                                                                    | 18<br>                                                                                 |
| <ul> <li>Pliki z Internetu i widok chroniony - zwolnij na zakręcie</li> <li>Pliki z Internetu i widok chroniony - zwolnij na zakręcie</li> <li>Inspekcja dokumentu - nie daj się śledzić</li> <li>Bezpieczne dane - eksport jako obraz lub PDF</li> <li>Odzyskiwanie niezapisanych skoroszytów, jasna choinka, nie zapisałem!</li> <li>Formatowanie i ochrona arkusza - mój arkusz i niech nikt tu nie miesza!</li> <li>Blokowanie wybranych komórek - tutaj proszę podpisać</li> <li>Hakowanie chronionego arkusza - poczuj się jak rasowy haker!</li> <li>Szyfrowanie skoroszytu - użyj gdy informacja jest poufna</li> </ul>                                                                                                    | 18<br>                                                                                 |
| <ul> <li>Pliki z Internetu i widok chroniony - zwolnij na zakręcie</li> <li>Pliki z Internetu i widok chroniony - zwolnij na zakręcie</li> <li>Inspekcja dokumentu - nie daj się śledzić</li> <li>Bezpieczne dane - eksport jako obraz lub PDF</li> <li>Odzyskiwanie niezapisanych skoroszytów, jasna choinka, nie zapisałem!</li> <li>Formatowanie i ochrona arkusza - mój arkusz i niech nikt tu nie miesza!</li> <li>Blokowanie wybranych komórek - tutaj proszę podpisać</li> <li>Hakowanie chronionego arkusza - poczuj się jak rasowy haker!</li> <li>Szyfrowanie skoroszytu - użyj gdy informacja jest poufna</li> </ul>                                                                                                    | 18<br>19<br>20<br>21<br>22<br>23<br>23<br>24<br>25<br>26                               |
| <ul> <li>Pliki z Internetu i widok chroniony - zwolnij na zakręcie</li> <li>Inspekcja dokumentu - nie daj się śledzić</li> <li>Bezpieczne dane - eksport jako obraz lub PDF</li> <li>Odzyskiwanie niezapisanych skoroszytów, jasna choinka, nie zapisałem!</li> <li>Formatowanie i ochrona arkusza - mój arkusz i niech nikt tu nie miesza!</li> <li>Blokowanie wybranych komórek - tutaj proszę podpisać</li> <li>Hakowanie chronionego arkusza - poczuj się jak rasowy haker!</li> <li>Szyfrowanie skoroszytu - użyj gdy informacja jest poufna</li> <li>Triki z formatowaniem i kłopotliwymi typami danych</li> </ul>                                                                                                    | 18<br>19<br>20<br>21<br>22<br>23<br>23<br>24<br>25<br>26<br>28                         |
| <ul> <li>Pliki z Internetu i widok chroniony - zwolnij na zakręcie</li> <li>Pliki z Internetu i widok chroniony - zwolnij na zakręcie</li> <li>Inspekcja dokumentu - nie daj się śledzić</li> <li>Bezpieczne dane - eksport jako obraz lub PDF</li> <li>Odzyskiwanie niezapisanych skoroszytów, jasna choinka, nie zapisałem!</li> <li>Formatowanie i ochrona arkusza - mój arkusz i niech nikt tu nie miesza!</li> <li>Blokowanie wybranych komórek - tutaj proszę podpisać</li> <li>Hakowanie chronionego arkusza - poczuj się jak rasowy haker!</li> <li>Szyfrowanie skoroszytu - użyj gdy informacja jest poufna</li> <li>Triki z formatowaniem i kłopotliwymi typami danych</li> <li>Pułapki związane z wprowadzaniem danych: format, zaokrąglenia,obliczenia</li> </ul>                                                                                                    | 18<br>19<br>20<br>21<br>21<br>22<br>23<br>23<br>24<br>25<br>25<br>26<br>28<br>29       |
| <ul> <li>Pliki z Internetu i widok chroniony - zwolnij na zakręcie</li> <li>Pliki z Internetu i widok chroniony - zwolnij na zakręcie</li> <li>Inspekcja dokumentu - nie daj się śledzić</li> <li>Bezpieczne dane - eksport jako obraz lub PDF</li> <li>Odzyskiwanie niezapisanych skoroszytów, jasna choinka, nie zapisałem!</li> <li>Formatowanie i ochrona arkusza - mój arkusz i niech nikt tu nie miesza!</li> <li>Blokowanie wybranych komórek - tutaj proszę podpisać</li> <li>Hakowanie chronionego arkusza - poczuj się jak rasowy haker!</li> <li>Szyfrowanie skoroszytu - użyj gdy informacja jest poufna</li> <li>Triki z formatowaniem i kłopotliwymi typami danych</li> <li>Pułapki związane z wprowadzaniem danych: format, zaokrąglenia,obliczenia</li></ul>                                                                                                    |                                                                                        |
| <ul> <li>Pliki z Internetu i widok chroniony - zwolnij na zakręcie</li> <li>Inspekcja dokumentu - nie daj się śledzić</li> <li>Bezpieczne dane - eksport jako obraz lub PDF.</li> <li>Odzyskiwanie niezapisanych skoroszytów, jasna choinka, nie zapisałem!</li> <li>Formatowanie i ochrona arkusza - mój arkusz i niech nikt tu nie miesza!</li> <li>Blokowanie wybranych komórek - tutaj proszę podpisać</li> <li>Hakowanie chronionego arkusza - poczuj się jak rasowy haker!</li> <li>Szyfrowanie skoroszytu - użyj gdy informacja jest poufna</li> <li>Łamanie ochrony skoroszytu, czyli jak utrudnić życie hakerom.</li> <li>Triki z formatowaniem i kłopotliwymi typami danych</li> <li>Pułapki związane z wprowadzaniem danych: format, zaokrąglenia,obliczenia.</li> <li>Niestandardowe formatowanie liczb, separatory, zera, tysiące i miliony</li> </ul>                                                                                                    | 18<br>19<br>20<br>21<br>22<br>23<br>24<br>25<br>26<br>28<br>29<br>30<br>31             |
| <ul> <li>Pliki z Internetu i widok chroniony - zwolnij na zakręcie</li> <li>Pliki z Internetu i widok chroniony - zwolnij na zakręcie</li> <li>Inspekcja dokumentu - nie daj się śledzić</li> <li>Bezpieczne dane - eksport jako obraz lub PDF</li> <li>Odzyskiwanie niezapisanych skoroszytów, jasna choinka, nie zapisałem!</li> <li>Formatowanie i ochrona arkusza - mój arkusz i niech nikt tu nie miesza!</li> <li>Blokowanie wybranych komórek - tutaj proszę podpisać</li> <li>Hakowanie chronionego arkusza - poczuj się jak rasowy haker!</li> <li>Szyfrowanie skoroszytu - użyj gdy informacja jest poufna</li> <li>Triki z formatowaniem i kłopotliwymi typami danych</li> <li>Pułapki związane z wprowadzaniem danych: format, zaokrąglenia,obliczenia</li> <li>Niestandardowe formatowanie liczby przemówią kolorem</li> <li>Formatowanie tekstu - kilka niepokornych przykładów</li> </ul>                                                                       | 18<br>19<br>20<br>21<br>22<br>23<br>24<br>25<br>26<br>28<br>29<br>30<br>31<br>32       |
| Pliki z Internetu i widok chroniony - zwolnij na zakręcie         Inspekcja dokumentu - nie daj się śledzić         Bezpieczne dane - eksport jako obraz lub PDF.         Odzyskiwanie niezapisanych skoroszytów, jasna choinka, nie zapisałem!         Formatowanie i ochrona arkusza - mój arkusz i niech nikt tu nie miesza!         Blokowanie wybranych komórek - tutaj proszę podpisać         Hakowanie chronionego arkusza - poczuj się jak rasowy haker!         Szyfrowanie skoroszytu - użyj gdy informacja jest poufna         Łamanie ochrony skoroszytu, czyli jak utrudnić życie hakerom.         Triki z formatowaniem i kłopotliwymi typami danych         Pułapki związane z wprowadzaniem danych: format, zaokrąglenia,obliczenia         Niestandardowe formatowanie liczb, separatory, zera, tysiące i miliony         Formatowanie tekstu - kilka niepokornych przykładów         Wprowadzanie i formatowanie dat - dla tych co wolą Excela niż historię | 18<br>19<br>20<br>21<br>22<br>23<br>24<br>25<br>26<br>28<br>29<br>30<br>31<br>32<br>33 |

| Triki w drukowaniu arkuszy                                           | 35 |
|----------------------------------------------------------------------|----|
| Przygotowanie do wydruku. Wydruki jakich pozazdrościłby Gutenberg    | 36 |
| Ustawienia strony - drukuj z głową i nagłówkiem                      | 37 |
| Podgląd podziału stron i nagłówki wierszy i kolumn. Ty tu rządzisz!  | 38 |
| Sztuczka ze znakiem wodnym na wydruku                                | 39 |
| Triki przydatne gdy trzeba porównać ze sobą kilka arkuszy            | 40 |
| Sprytne ułożenie okien - gdy chcesz widzieć więcej na raz            | 41 |
| Blokowanie danych - tak dużo danych, że nie wiem co oglądam!         | 42 |
| Analiza skoroszytu - znajdź różnice w dwóch skoroszytach             | 43 |
| Analiza bieżącego skoroszytu, czyli mała inwentaryzacja              | 44 |
| Zrób cuda z dodatkami do Excela!                                     | 45 |
| Dane na mapie? Czemu nie!?                                           | 46 |
| Jeszcze lepsze mapy i to za free!                                    | 47 |
| Sklep Microsoft - kup chleb, masło i fajny wykres                    | 48 |
| Triki z wykresami oraz najnowsze typy wykresów!                      | 49 |
| Wykres przebiegu w czasie - do oceny danych na pierwszy rzut oka     | 50 |
| Wykresy wypełniane obrazem - jeden obraz wart 1000 słów!             | 51 |
| Diagram Gantta - wsparcie dla project managera                       | 52 |
| Wykres Pareto - 20% użytkowników go używa, a 80% nie zna             | 53 |
| Wykres pierścieniowy - słoneczne arkusze                             | 54 |
| Wykres mapy drzewa - sam się przekonaj co jest największe            | 55 |
| Wykres "termometr" - sposób na prezentację postępu prac              | 56 |
| Wykres kombi - do porównania wartości nieporównywalnych              | 57 |
| Wykres "prędkościomierz" - dużo pracy ale efekt jest!                | 58 |
| Linia trendu – bądź trendy i rysyj linię trendu!                     | 59 |
| Makra czyli trick sam w sobie!                                       | 60 |
| Karta developer - też kiedyś będę programistą!                       | 61 |
| Nagrywanie makr - powtarzaj jak ci pokazałem                         | 62 |
| Poprawianie prostych błędów w makrach - na błędach człowiek się uczy | 63 |
| Przegląd karty Developer - zagadnienia bezpieczeństwa makr           | 64 |
| Makro "sortowanie arkuszy" - poukładaj to po kolei proszę            | 65 |
| Makro "spis arkuszy" - zamień 100 kliknięć na jedno                  | 66 |
| Makro "Słownie" - tutaj wpisz wyraźnie kwotę słownie                 | 67 |

# O kursie i o ćwiczeniach

Ten zbiór zadań pozwala samodzielnie sprawdzić działanie funkcjonalności prezentowanej w kursie "MS Excel Tips and Tricks". Kurs jest dostępny na platformie Udemy pod adresem:

https://www.udemy.com/course/ms-excel-tips-tricks/?referralCode=26873BB2A711BF934A96

Część lekcji jest dostępna za darmo na platformie Udemy (na stronie kursu) oraz na YouTube. Wszystkie potrzebne pliki ćwiczeniowe są dostępne do pobrania na stronie kursu. Jeśli jesteś zainteresowany(a) zakupem kursu skorzystaj z kuponu z powyższego linka, który obniży cenę w maksymalny sposób. Jeśli wystarczają Ci materiały z tego zbioru – korzystaj dowoli, mając na uwadze poniższe:

Prezentowane tu ćwiczenia mogą być wykorzystywane do celów niekomercyjnych. Wykorzystanie w jakiejkolwiek postaci w celach komercyjnych, na kursach, wewnętrznie w firmach, szkołach, uczelniach, korzystanie lub publikowanie całości lub fragmentów wymaga pisemnej zgody autora (kontakt @ mobilo24.eu). Chcesz być traktowany fair – bądź fair podczas wykorzystywania tego zbioru zadań.

Miłej nauki!

# Triki związane z codzienną pracą

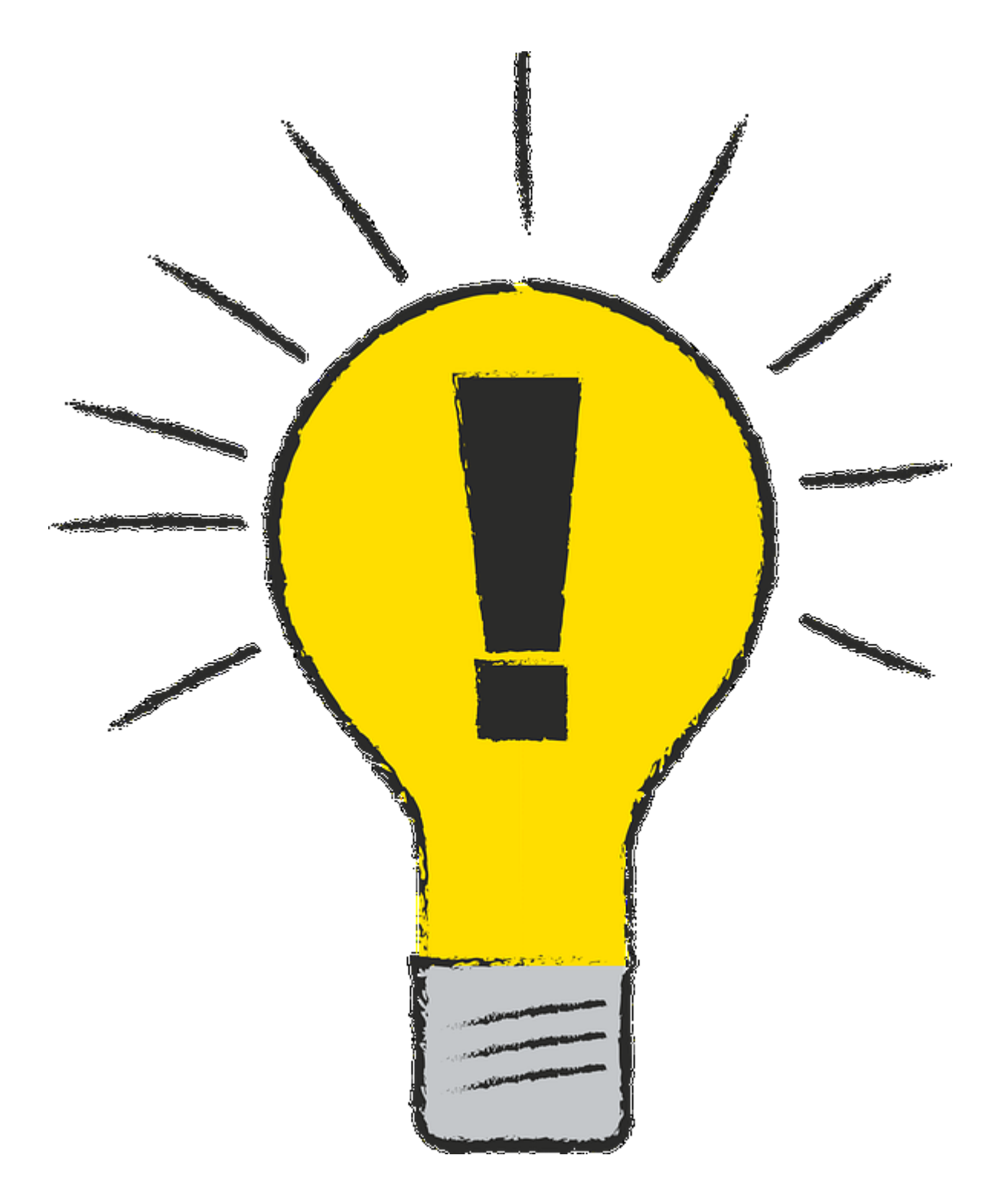

#### Wersja pakietu Office – dlaczego u mnie nie ma tej funkcji!?

Korzystając z metody pokazanej w materiale VIDEO sprawdź jaką masz wersję pakietu Office

#### Zajrzyj na stronę

#### https://products.office.com/pl-pl/try

Jest tu możliwość skorzystania z wersji próbnej, chociaż sam osobiście nie lubię dostawać czegoś tylko na pewien czas... Jest to też dodatkowe źródło informacji o pakiecie Office.

Nie znasz różnicy między Office 365, a wersją pudełkową? Przeczytaj fragment artykułu pochodzący ze strony Centrum XP:

https://www.centrumxp.pl/Publikacja/Office-2019-to-wlasciwie-juz-Office-365

#### Office 2019 czy Office 365?

W czasie, gdy Office 2016 miał swoją premierę, usługa Office 365 była już powszechnie znana i miała wyrobioną markę. Office 365 to usługa działająca w chmurze obliczeniowej Microsoftu, dzięki czemu użytkownicy domowi, biznesowi oraz uczniowie i studenci mają dostęp do aplikacji pakietu Office w każdym miejscu na świecie, a najważniejszy jest dostęp do sieci. Office 365 jest też pewnego rodzaju poligonem doświadczalnym, gdzie deweloperzy mogą testować i wdrażać nowe funkcje, które po czasie będą mogły zostać zaimplementowane w pełnoprawnej wersji kolejnego pakietu Microsoft Office. Czyli co? Mam opłacać okresową subskrypcję Office 365 i być testerem czy mam czekać i kupić Office 2019? Jaka jest więc różnica? Otóż Office 365 sprzedawany jest w modelu abonamentowym. Użytkownik zgadza się regularnie płacić za usługę, a w zamian za to otrzymuje zawsze aktualne narzędzia z nowymi funkcjami i gwarancją wysokiego poziomu bezpieczeństwa. Użytkownik otrzymuje również dostęp do aplikacji pakietu Microsoft Office, zawsze w najnowszej wersji, które może zainstalować na komputerze z systemem Windows. W przypadku standardowego pakietu Office 2019 jest inaczej. Użytkownik kupuje oprogramowanie raz i to właściwie tyle. Nie otrzyma już nowych funkcji, które mogą zostać wprowadzone do pakietu w trakcie jego cyklu życia, ale może liczyć na aktualizacje zabezpieczeń i inne drobne poprawki. Skoro Office 365 daje więcej korzyści, to czemu Microsoft oferuje Office 2019 w formie samodzielnej? Odpowiedź jest dosyć prosta. Firma chce dać użytkownikom alternatywe i nikogo nie zmusza do opłacania subskrypcji Office 365. Jeżeli ktoś chce zapłacić za oprogramowanie raz i korzystać z niego przez kolejnych kilka lat – proszę bardzo. Dodatkowo Microsoft zdaje sobie sprawę, że nie wszyscy użytkownicy mogą przenieść się do usług chmurowych i również dla nich dedykowany jest samodzielny pakiet Office 2019. Podsumowując – Office 2019 w wersji pudełkowej będzie prawdopodobnie ostatnim tego typu pakietem biurowym, który wyda Microsoft. Firma chce, aby użytkownicy przenieśli swoje dokumenty do chmury obliczeniowej i z tego względu Office 365 jest usługą faworyzowaną.

# Wypełnienie błyskawiczne - zrób to za mnie!

Otwórz plik Adresy Hotele.xlsx. Wypełnij kolumnę C i D tak jak opisano poniżej, ale nie korzystaj z formuł:

W kolumnie C należy umieścić tylko dwie pierwsze litery miasta (kolumna A).

W kolumnie D należy umieścić adres bez "ul." na początku:

#### Przed:

|    | A                  | В                          | С            | D           | E   |
|----|--------------------|----------------------------|--------------|-------------|-----|
| 1  | Siedziba           | Adres                      | Miasto skrót | Adres bez u | ıl. |
| 2  | Warszawa           | ul. Mazowiecka10           |              |             |     |
| 3  | Pieczyska/ Borówno | ul. Wypoczynkowa 1         |              |             |     |
| 4  | Jurata             | ul. Helska 2,              |              |             |     |
| 5  | Sopot              | ul. Kilińskiego 12         |              |             |     |
| 6  | Międzyzdoje        | ul. Promenada Gwiazd 3     |              |             |     |
| 7  | Rynia              | ul. Wczasowa 59            |              |             |     |
| 8  | Zakopane           | ul. K.Przerwy-Tetmajera 27 |              |             |     |
| 9  | Kościelisko        | ul. Nędzy-Kubińca 101      |              |             |     |
| 10 | Niedzica           | ul. Profesorska 3          |              |             |     |
| 11 | Malbork            | ul. Gen.de Goulle-a 5      |              |             |     |
| 12 | Gdynia             | ul. Jana z Kolna 8         |              |             |     |
| 13 |                    |                            |              |             |     |

#### Po:

| 1  | A                  | В                          | C            | D E                 | F    |
|----|--------------------|----------------------------|--------------|---------------------|------|
| 1  | Siedziba           | Adres                      | Miasto skrót | Adres bez ul.       |      |
| 2  | Warszawa           | ul. Mazowiecka10           | Wa           | Mazowiecka 10       |      |
| 3  | Pieczyska/ Borówno | ul. Wypoczynkowa 1         | Pi           | Wypoczynkowa 1      |      |
| 4  | Jurata             | ul. Helska 2,              | Ju           | Helska 2,           |      |
| 5  | Sopot              | ul. Kilińskiego 12         | So           | Kilińskiego 12      |      |
| 6  | Międzyzdoje        | ul. Promenada Gwiazd 3     | Mi           | Promenada Gwiazd    | 3    |
| 7  | Rynia              | ul. Wczasowa 59            | Ry           | Wczasowa 59         |      |
| 8  | Zakopane           | ul. K.Przerwy-Tetmajera 27 | Za           | K.Przerwy-Tetmajera | a 27 |
| 9  | Kościelisko        | ul. Nędzy-Kubińca 101      | Ко           | Nędzy-Kubińca 101   |      |
| 10 | Niedzica           | ul. Profesorska 3          | Ni           | Profesorska 3       |      |
| 11 | Malbork            | ul. Gen.de Goulle-a 5      | Ma           | Gen.de Goulle-a 5   |      |
| 12 | Gdynia             | ul. Jana z Kolna 8         | Gd           | Jana z Kolna 8      |      |
| 13 |                    |                            |              |                     |      |

## Klawisz F4 – zalecany dla wszystkich leniuchów

W pliku Adresy – puste linie znajduje się arkusz z adresami. Niestety prawie co druga linijka jest pusta. Również nagłówek jest powtórzony dwa razy.

Usuń jedną z pustych linii, a następnie korzystając ze znanej Ci sztuczki skasuj następne puste linie

|   | А   | В                  | C                | D             | E         | F         | G  | J                                                | K        | L          | M           | N           | 0 |
|---|-----|--------------------|------------------|---------------|-----------|-----------|----|--------------------------------------------------|----------|------------|-------------|-------------|---|
| 1 |     | WYKAZ SIEDZIB O    | DDZIAŁÓW, HOTELI | I FILLI DOMÓW | / WCZASOV | VYCH WAI  | М  |                                                  |          |            |             |             |   |
| 2 |     |                    |                  |               |           |           |    |                                                  |          |            |             |             |   |
| 3 | Lp. | Siedziba           | Adres            | Powiat        | Woj       | ewództwo  |    |                                                  |          | Adres      |             |             |   |
| 4 | 1   | Warszawa           |                  |               | mazowie   | ckie      |    | ul. Mazowiecka10 , Sulkiewicza 11, W.Syrokomli 6 |          |            |             |             |   |
| 5 |     |                    |                  |               |           |           |    |                                                  |          |            |             |             |   |
| 6 | 2   | Pieczyska/ Borówno | Koronowo         | Bydgoski      | kujawsko  | -pomorski | e  | ul. Wy                                           | poczyn   | kowa 1, 8  | 6-010 Koro  | nowo        |   |
| 7 |     |                    |                  |               |           |           |    |                                                  |          |            |             |             |   |
| В | 3   | Jurata             | Hel              | Pucki         | pomorski  | e         |    | ul. Hel                                          | ska 2, 8 | 34-150 Hel |             |             |   |
| 9 |     |                    |                  |               |           |           |    |                                                  |          |            |             |             |   |
| 0 | 4   | Sopot              |                  | Sopot         | pomorsk   | ie        |    | ul. Kili                                         | ńskieg   | o 12, 81-7 | 72 Sopot    |             |   |
| 1 |     |                    |                  |               |           |           |    |                                                  |          |            |             |             |   |
| 2 | 5   | Międzyzdoje        |                  | Kamieński     | zachodni  | opomorski | ie | ul. Pro                                          | menad    | a Gwiazd   | 3, 72-500 M | iędzyzdroje | e |
| 2 |     |                    |                  |               |           |           |    |                                                  |          |            |             |             |   |

## Zabierz mnie na ... arkusz - wygodna nawigacja po arkuszach

#### Otwórz plik Miesieczny rejestr faktur.xlsx

Korzystając z pokazanych w materiale VIDEO metod przejdź między arkuszami

Dodaj arkusz Spis i wstaw w nim hiperłącza pozwalające przeskoczyć do innego arkusza

Na każdym arkuszu dodaj hiperłącze "Wróć do spisu arkuszy". Kliknięcie łącza powinno powodować powrót do arkusza ze spisem pozostałych

|    | A B            |
|----|----------------|
| 1  |                |
| 2  | 01-Styczeń     |
| 3  | 02-Luty        |
| 4  | 03-Marzec      |
| 5  | 04-Kwiecień    |
| 6  | 05-Maj         |
| 7  | 06-Czerwiec    |
| 8  | 07-Lipiec      |
| 9  | 08-Sierpień    |
| 10 | 09-Wrzesień    |
| 11 | 10-Październik |
| 12 | 11-Listopad    |
| 13 |                |
|    |                |

# Dostosowanie okna Excel - Wolnoć Tomku w swoim domku

Korzystając z metod zaprezentowanych w VIDEO ukryj, a potem ponownie wyświetl wstążkę z poleceniami

Dodaj do menu szybkiego uruchamiania polecenia:

- Podgląd wydruku
- Zmiana orientacji papieru
- Wstaw komentarz

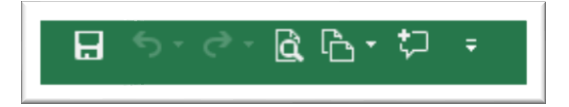

# Własna karta poleceń- poprawmy to co dał nam Microsoft

Dodaj nową kartę poleceń i nazwij ją "Moje"

Dodaj do niej polecenia, których na co dzień najczęściej używasz, a jeśli masz problem z wyborem poleceń to proponuję:

- Wszystkie polecenia dotyczące formatowania czcionki
- Wszystkie polecenia dotyczące formatowania liczb
- Wszystkie polecenia pozwalające na wstawianie wykresu
- Polecenia związane z formatowaniem strony (przygotowanie do wydruku)

|         | Plik       | Narzędzia główne                                      | Лоје | Wstawianie               | Uk             | ład strony          | Formuły                                                    | Dane      | Recenzja | Widok          | Deweloper  | Pom     | oc Ý                | Powiedz mi,         | co cho | cesz zrobić       |
|---------|------------|-------------------------------------------------------|------|--------------------------|----------------|---------------------|------------------------------------------------------------|-----------|----------|----------------|------------|---------|---------------------|---------------------|--------|-------------------|
| Ca<br>B | libri<br>I | • 11 • A A A<br><u>U</u> • □ • □ <u></u> • <u>A</u> • | 0    | gólne<br>≩ - % 000   500 | .00<br>,00     | Polecane<br>wykresy | ılı • <mark>   </mark> • ı'lı<br>‰ • ılı • Ììi<br>4) • ⊵ • | •<br>Mapy | Wykres   | Marginesy<br>* | Orientacja | Rozmiar | Obszar<br>wydruku * | Znaki<br>podziału * | Tło    | Tytuły<br>wydruku |
|         |            | Czcionka                                              | R.   | Liczba                   | F <sub>2</sub> |                     | Wykres                                                     | sy        | 5        |                |            | Ustawi  | ienia strony        |                     |        | - Gi              |

Skróty klawiaturowe - a po co mi myszka?

Ojej myszka się zepsuła.... Ustal jakie kombinacje klawiszy trzeba by naciskać, żeby uruchamiać polecenia z karty **Narzędzia główne** z grupy **Liczba**:

#### 

## Hiperłącza i pisanie maili w Excelu

#### Otwórz plik przypomnienie.xlsx

W kolumnie A znajduje się adres email, a w kolumnie B kwota do zapłaty.

W kolumnie C

- umieść formułę HIPERŁĄCZE:
- zdefiniuj odnośnik powodujący wysłanie maila na adres z kolumny A
- dodaj do odnośnika temat maila "Przypomnienie o płatności"
- dodaj do odnośnika treść "Przypominamy o płatności dla naszej firmy"
- W komórce powinien wyświetlać się tekst "Wyślij przypomnienie"

Budując swoje rozwiązanie rób to krok po kroku – nie ma potrzeby aby od razu budować skomplikowaną, długą formułę.

Jeśli jeszcze masz siły dodaj kolejną modyfikację:

• Treść maila powinna zawierać również kwotę do zapłaty

Do: kontakt@minkas.smw.com.pl;

Przypomnienie o płatności

Dzień dobry, przypominamy o płatności 254 dla naszej firmy Wysłane z aplikacji <u>Poczta</u> dla Windows 10

# Sztuczki na kopiowanie i wklejanie - nie samym CTRL+C i V człowiek żyje

W pliku termin płatności.xlsx znajdują się informacje o fakturach, ilości dni na zapłatę i wyliczonym terminie zapłaty:

- Dane są ułożone w tabeli ułożonej "poziomo"
- Termin zapłaty jest wyliczany formułą

Zmień ułożenie danych na tabelę "pionową"

Zmień zawartość kolumny termin zapłaty na wartości statyczne zamiast wyliczane formułą

Przed:

| 26 |                 |            |            |            |            |            |            |            |   |
|----|-----------------|------------|------------|------------|------------|------------|------------|------------|---|
| 27 | Faktura         | F/983/2/A  | F/107/2/A  | F/15/11/A  | F/588/4/A  | F/489/10/A | F/254/9/A  | F/194/11/A | ł |
| 28 | Data            | 2019-03-15 | 2019-03-31 | 2019-03-30 | 2019-04-13 | 2019-03-23 | 2019-03-17 | 2019-03-28 |   |
| 29 | Czas na zapłatę | 14         | 14         | 7          | 14         | 14         | 14         | 7          |   |
| 30 | Data zapłaty    | 2019-03-29 | 2019-04-14 | 2019-04-06 | 2019-04-27 | 2019-04-06 | 2019-03-31 | 2019-04-04 |   |
| 31 |                 |            |            |            |            |            |            |            |   |

Po:

|   | Α               | В          | С           | D            |   |
|---|-----------------|------------|-------------|--------------|---|
| 1 | Faktura         | Data       | Czas na zap | Data zapłaty | y |
| 2 | F/983/2/A       | 2019-03-15 | 14          | 2019-03-29   |   |
| 3 | F/107/2/A       | 2019-03-31 | 14          | 2019-04-14   |   |
| 4 | F/15/11/A       | 2019-03-30 | 7           | 2019-04-06   |   |
| 5 | F/588/4/A       | 2019-04-13 | 14          | 2019-04-27   |   |
| 6 | F/489/10/A      | 2019-03-23 | 14          | 2019-04-06   |   |
| 7 | F/254/9/A       | 2019-03-17 | 14          | 2019-03-31   |   |
| 8 | F/194/11/A      | 2019-03-28 | 7           | 2019-04-04   |   |
| 0 | E / 274 / E / A | 2010 02 21 | 4.4         | 2010 04 14   |   |

## Kopiowanie komórek i serii, a przy okazji Excel się uczy

Zbuduj arkusz z kalendarzem na miesiąc:

- Do komórki A1 należy wpisać datę początku kalendarza
- Potem "jakoś" skopiować komórkę w dół, aby kalendarz obejmował daty za cały miesiąc

Niektóre zestawienia prezentują dane za kwartały, które mogą być oznaczane symbolami:

- Q1, Q2, Q3 i Q4
- Lub
- Kwartał 1, Kwartał 2, Kwartał 3, Kwartał 4

Zdefiniuj w programie Excel listy niestandardowe, które pozwolą na kopiowanie wprowadzonego napisu "Q1" lub "Kwartał 1" w taki sposób, że w kolejnych komórkach pojawią się teksty identyfikujące następne kwartały.

|   | Α          | В | С | D  | E | F         |
|---|------------|---|---|----|---|-----------|
| 1 | 2022-04-01 |   |   | Q1 |   | kwartał 1 |
| 2 | 2022-04-02 |   |   | Q2 |   | kwartał 2 |
| 3 | 2022-04-03 |   |   | Q3 |   | kwartał 3 |
| 4 | 2022-04-04 |   |   | Q4 |   | kwartał 4 |
| 5 | 2022-04-05 |   |   | Q1 |   | kwartał 1 |
| 6 | 2022-04-06 |   |   | Q2 |   | kwartał 2 |
| 7 | 2022-04-07 |   |   | Q3 |   | kwartał 3 |
| 8 | 2022-04-08 |   |   | Q4 |   | kwartał 4 |

# Przycisk szybkiej analizy – Excel naprawdę asystuje w pracy

W pliku ceny.xlsx znajdują się ceny kilku produktów spożywczych z kilku ostatnich lat. Wykonaj "szybką analizę":

- Obróć dane wykonując transpozycję
- Dodaj do pól numerycznych paski danych, co pozwoli od razu zobaczyć, które produkty są droższe, a które tańsze
- Dodaj za danymi wykres przebiegu w czasie pokazujący jak zmieniały się ceny produktów w czasie

Dlaczego jabłka zdrożały w roku 2007? – nie wiem, na to pytanie musisz odpowiedzieć sobie samodzielnie

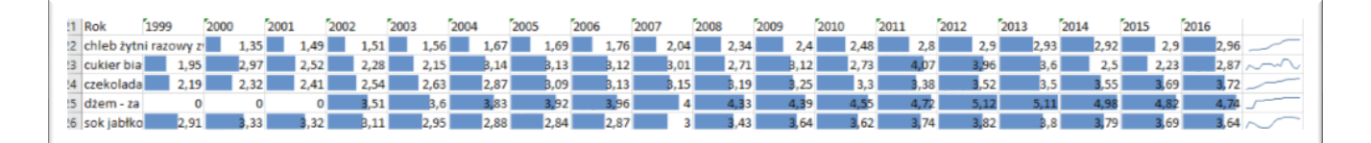

# Wypełnianie pustych komórek - 5 minut teraz albo godzina w przyszłości

W pliku **motoryzacja.xlsx** znajduje się informacja o ilości samochodów osobowych, ciężarowych i motocyklach zarejestrowanych w poszczególnych latach i województwach. Lista została przygotowana tak, żeby wygodnie się ją czytało.

Na potrzeby dalszej analizy należy wypełnić puste komórki.

#### Przed:

|   | Α                | В            | С    | D              |
|---|------------------|--------------|------|----------------|
| 1 | Rodzaje pojazdów | Nazwa        | Rok  | Max of Wartosc |
| 2 | motocykle ogółem | DOLNOŚLĄSKIE | 1999 | 0              |
| 3 |                  |              | 2000 | 0              |
| 4 |                  |              | 2001 | 0              |
| 5 |                  |              | 2002 | 48286          |
| 6 |                  |              | 2003 | 44229          |
| 7 |                  |              | 2004 | 43256          |
| 8 |                  |              | 2005 | 40027          |

Po:

|   | A                | В            | С    | D              |
|---|------------------|--------------|------|----------------|
| 1 | Rodzaje pojazdów | Nazwa        | Rok  | Max of Wartosc |
| 2 | motocykle ogółem | DOLNOŚLĄSKIE | 1999 | 0              |
| 3 | motocykle ogółem | DOLNOŚLĄSKIE | 2000 | 0              |
| 4 | motocykle ogółem | DOLNOŚLĄSKIE | 2001 | 0              |
| 5 | motocykle ogółem | DOLNOŚLĄSKIE | 2002 | 48286          |
| 6 | motocykle ogółem | DOLNOŚLĄSKIE | 2003 | 44229          |
| 7 | motocykle ogółem | DOLNOŚLĄSKIE | 2004 | 43256          |
| 8 | motocykle ogółem | DOLNOŚLĄSKIE | 2005 | 40027          |

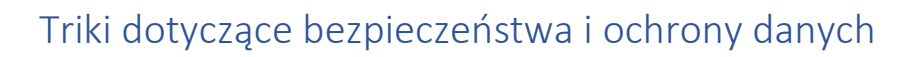

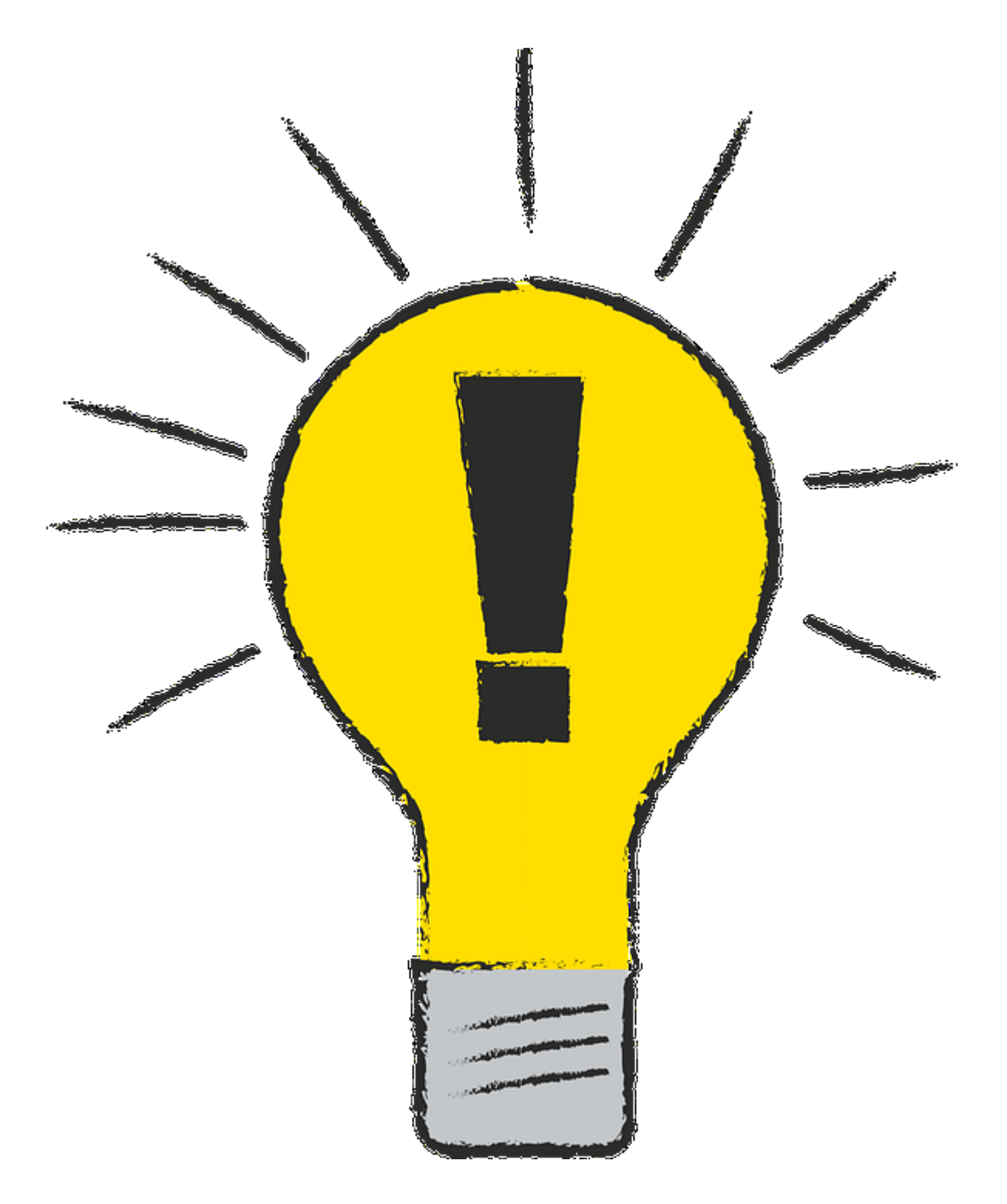

#### Pliki z Internetu i widok chroniony - zwolnij na zakręcie

Pliki pobierane z Internetu mogą być szkodliwe! Jeżeli w trakcie wykonywania tego zadania nabierzesz jakichkolwiek podejrzeń – przerwij je!

Prawdopodobnie pliki dołączone do tego szkolenia są już rozpoznawane jako pobrane z Internetu. W takim przypadku otwórz plik Bilams.xlsx. Jeśli jednak pliki te już są zaufane pobierz teraz plik z:

#### https://www.bgk.pl/files/public/uploads/graphics/Bilans.xlsx

Zapisz go np. na pulpicie. Zauważ, że po otwarciu pliku otrzymujesz ostrzeżenie o widoku chronionym. Nie zmieniaj ustawień tego pliku. Od razu go zamknij.

Utwórz na pulpicie folder "Zaufane".

Dodaj ten folder do lokalizacji zaufanych w tym celu:

- Otwórz opcje programu Excel
- Kliknij Centrum zaufania
- Wybierz "Ustawienia centrum zaufania"
- Kliknij zaufane lokalizacje
- Kliknij dodaj nową lokalizację i wskaż nowo utworzony folder "Zaufane"

Od tej pory zapisywane w tej lokalizacji pliki nie będą otwierane w widoku chronionym. Żeby to sprawdzić przenieś plik Bilans.xlsx do folderu "Zaufane".

Następnie znowu otwórz plik Bilans.xlsx w Excel, ale tym razem już z folderu Zaufane, czyli z bezpiecznej lokalizacji. Komunikat o widoku chronionym nie powinien się wyświetlić.

Zamknij plik. Jeżeli przeniesiesz ponownie plik na pulpit i go jeszcze raz otworzysz, to komunikat o widoku chronionym ponownie się pojawi.

## Inspekcja dokumentu - nie daj się śledzić

Otwórz plik Wykaz\_adresów\_-\_zał.\_nr\_5\_do\_umowy.xlsx. Ten plik został rzeczywiście pobrany z Internetu. Z bardzo dużym prawdopodobieństwem jeśli wpiszesz w Google:

#### Adres filetype:clsx

To też znajdziesz ten plik lub inne, które będą miały podobne problemy związane z publikacją poufnych danych.

Odpowiedz na pytania:

- Kto edytował ten plik
- Kiedy ten plik był edytowany
- Co jest przed Tobą ukryte (przejrzyj raport z inspekcji skoroszytu)

#### Bezpieczne dane - eksport jako obraz lub PDF

Plik **samochody.docx** zawiera zestawienie samochodów rejestrowanych w Polsce w poszczególnych latach. Otwórz ten dokument i zauważ, że nie można z obrazka wydobyć żadnej dodatkowej informacji. Plik Word ma jednak własne metadane.

Plik **samochody.pdf** zawiera tą samą tabelkę, ale w postaci pliku PDF. Zauważ, że również nie można wydobyć z niego dodatkowych informacji

Plik **samochody.xlsx** zawiera to samo zestawienie, ale w postaci skoroszytu Excel. Ten skoroszyt ma ukryte arkusze, pewne informacje personalne w metadanych oraz po kliknięciu na komórce z wartością generuje się nowy arkusz prezentujący szczegółowe dane. Ta funkcjonalność jest dobra, gdy chcesz dzielić się danymi i tworzyć dynamiczne i elastyczne zestawienia. W przypadku chęci udostępnienia tylko samego zestawienia, nie był to najlepszy wybór

Skopiuj samodzielnie tabelkę z danymi jako obraz i umieść ją w pliku Word

Wyeksportuj zestawienie do postaci PDF usuwając niepotrzebne metadane.

#### Odzyskiwanie niezapisanych skoroszytów, jasna choinka, nie zapisałem!

Upewnij się, że w opcjach dotyczących zapisywania skoroszytów masz zaznaczone następujące pozycje:

- Zapisz informacje Autoodzyskiwania
  - Czas Autoodzyskiwania 2 minuty
- Zachowaj ostatnią wersję odzyskaną automatycznie, jeśli program zostanie zamknięty bez zapisywania

#### Utwórz nowy skoroszyt i nazwij go test\_odzyskiwania.xlsx

Zrób sobie kawę/herbatę/mleko/piwo/zupkę instant i średnio co minutę przez co najmniej 5 minut wpisuj jakiekolwiek informacje do arkusza (np. co widać za oknem, o czym rozmawiają koledzy/koleżanki itp.)

Po upływie owych 5 minut zamknij skoroszyt nie zapisując zmian.

Otwórz plik test\_odzyskiwania.xlsx. Powinien być pusty.

Korzystając z polecenia "Zarządzaj skoroszytem" odzyskaj ostatnio automatycznie zapisaną kopię pliku. Ile danych zostało uratowanych a ile straconych?

#### Formatowanie i ochrona arkusza - mój arkusz i niech nikt tu nie miesza!

Plik **Faktury z ochroną.xlsx** zawiera zestawienie faktur, które chcesz przesłać do zespołu zajmującego się windykacją. Niestety poprzednim razem ktoś z tego zespołu edytował arkusz i pozmieniał daty płatności faktur, co skończyło się małą biurową aferą. Dlatego tym razem chcesz przesłać skoroszyt, w którym ten arkusz będzie chroniony.

Włącz ochronę arkusza z fakturami. Pozwalaj tylko na zaznaczanie i kopiowanie danych. Podczas włączania ochrony podaj hasło. Po wprowadzeniu ochrony zapisz plik i zamknij go.

Otwórz plik ponownie i upewnij się, że w arkuszu **Faktury** nie można dokonywać żadnych zmian.

Wyłącz ochronę arkusza (będzie wymagane podanie hasła) i sprawdź czy teraz modyfikacja arkusza jest możliwa. Zamknij skoroszyt bez zapisywania zmian (arkusz nadal jest chroniony).

## Blokowanie wybranych komórek - tutaj proszę podpisać

W dziale kadr dla każdego pracownika prowadzona jest karta urlopowa w postaci arkusza Excel. Mniej doświadczeni użytkownicy czasami przypadkowo modyfikowali pola z formułami, a ty chcesz tego uniknąć. Przykładowa karta znajduje się w pliku Roczna Karta Urlopowa.xlsx.

Pola zakolorowane na zielono powinny być dostępne do edycji bez ograniczeń:

- Imię i nazwisko komórka B2
- Poszczególne dni komórki C4:AG15
- Ilość dni zaległego urlopu z poprzedniego roku komórka AJ20

Dlatego odblokuj te komórki, a następnie włącz ochronę arkusza podając hasło. Zapisz skoroszyt i zamknij go.

Następnie otwórz go ponownie i sprawdź czy zielone pola można edytować, a pozostałe nie.

# Hakowanie chronionego arkusza - poczuj się jak rasowy haker!

Plik **Zapomniane haslo arkusza.xlsx** zawiera arkusz z kartą urlopową, który jest chroniony hasłem. Niestety zmieniły się przepisy i arkusz trzeba przebudować, a tu... nikt nie pamięta hasła.

Jeśli pamiętasz co trzeba zrobić, aby obejść to zabezpieczenie – działaj, a jeśli potrzebujesz instrukcji krok po kroku, to poniżej znajduje się kilka wskazówek:

- Skopiuj plik i zmień mu rozszerzenie na zip (może być wymagane wyłączenie opcji eksploratora plików "ukryj rozszerzenia znanych typów plików")
- Rozpakuj plik zip
- Otwórz w notatniku plik "Zapomniane haslo arkusza\xl\worksheets\sheet1.xml""
- Odszukaj fragmentu i usuń go. Następnie zapisz plik i zamknij go.

#### <sheetProtection algorithmName="SHA-512"</pre>

hashValue="1X8bOczg/YnkQAg0KJicSome4aWEvtVokjmhU/ubBswEr87Ev+GcLw0PCYxSyITyojih8cFZ6mm eh0ym+S8SwQ==" saltValue="gv5jTbsmmjKKvL2ZjiU4sg==" spinCount="100000" sheet="1"/>

- Zaznacz pliki i foldery znajdujące się w rozpakowanym folderze i skompresuj je. Zmień rozszerzenie tak powstałego pliku zip na xlsx
- Otwórz plik w Excel. Arkusz już powinien być dostępny do edycji

#### Szyfrowanie skoroszytu - użyj gdy informacja jest poufna

Wszystkie potrzebne pliki do tego zadania znajdują się w skompresowanym archiwum

"ZaszyfrowanySkoroszyt.zip". Podczas rozwiązywania tego zadania będziesz korzystać z zewnętrznego programu msoffice-crypt.exe. Jeśli podejrzewasz, że plik może posiadać wirusa lub być szkodliwy – lepiej zrezygnuj z rozwiązywania zadania. W moim przypadku uruchomienie programu niczego nie zepsuło, ale autor zadania nie może w tym względzie niczego obiecać. Uruchomienie skryptów może też być wyłączone na komputerze. Czas trwania polecenia może się różnić w zależności od mocy procesora i prędkości dysku.

Rozpakuj archiwum. W środku znajdziesz:

- Zaszyfrowany skoroszyt o nazwie "Zaszyfrowany skoroszyt.xlsx" właśnie ten plik chcemy otworzyć bez znajomości hasła. Upewnij się, że obecnie otwarcie pliku wymaga podania hasła
- Program msoffice-crypt.exe, który służy do sprawdzania pojedynczego hasła
- Skrypt crack-brutforce.ps1- skrypt programu powershell pozwalający łamać hasła metodą Brut-Force
- Skrypt crack-ps-dictionary.ps1 skrypt programu PowerShell pozwalający łamać hasła metodą słownikową
- Plik **rockyou.txt** archiwum znanych/wykradzionych haseł plik jest duży i otwarcie go w notatniku może spowodować, że notatnik się zawiesi...

Umieść pliki w wybranym przez siebie katalogu. Dalej zakładam, że jest to katalog c:\haker

Wiadomo, że hasło jest proste, ma 6 liter i korzystaliśmy tylko z liter a, c, h

Uruchom program PowerShell. Komendą

cd c:\haker

przejdź do katalogu z plikami

Uruchom poniższe polecenie<sup>1</sup>, które metodą brut-force będzie próbować odgadnąć hasło 6-literowe składające się z liter a, c, h.

#### .\crack-brutforce.ps1 -Letters ach -MinLen 6 -MaxLen 6 -FileName .\ZaszyfrowanySkoroszyt.xlsx

Kiedy hasło zostanie odgadnięte spróbuj otworzyć plik Excela ZaszyfrowanySkoroszyt.xlsx

Uruchom poniższe polecenie, które metodą słownikową będzie próbować odgadnąć hasło posługując się listą haseł z pliku **rockyou.txt**. (Wynik powinien być taki sam jak przy poprzedniej próbie łamania hasła)

#### .\crack-ps-dictionary.ps1 -FileName .\ZaszyfrowanySkoroszyt.xlsx -PasswordFile .\rockyou.txt

Odpowiedz na pytanie: Dlaczego złamanie hasła się udało?

#### Set-ExecutionPolicy RemoteSigned -Force

<sup>&</sup>lt;sup>1</sup> gdyby pojawił się komunikat o wyłączeniu możliwości uruchamiania skryptów na tym komputerze moze być wymagane: (1) -uruchomienie PowerShell-a "jako administrator" (2) wykonanie polecenia

#### Łamanie ochrony skoroszytu, czyli jak utrudnić życie hakerom

To jedno z nielicznych zadań tego kursu, które wymaga pewnej dodatkowej i zaawansowanej znajomości systemu operacyjnego. Jeżeli masz z tym problem - po prostu opuść to zadanie. Najważniejsza informacja tej lekcji to: jakich haseł używać i jakich unikać.

Wszystkie potrzebne pliki do tego zadania znajdują się w skompresowanym archiwum "ZaszyfrowanySkoroszyt.zip". Podczas rozwiązywania tego zadania będziesz korzystać z zewnętrznego programu msoffice-crypt.exe. Jeśli podejrzewasz, że plik może posiadać wirusa lub być szkodliwy – lepiej zrezygnuj z rozwiązywania zadania. W moim przypadku uruchomienie programu niczego nie zepsuło, ale autor zadania nie może w tym względzie niczego obiecać. Uruchomienie skryptów może też być wyłączone na komputerze. Czas trwania polecenia może się różnić w zależności od mocy procesora i prędkości dysku.

Rozpakuj archiwum. W środku znajdziesz:

· Zaszyfrowany skoroszyt o nazwie "Zaszyfrowany skoroszyt.xlsx" – właśnie ten plik chcemy otworzyć bez znajomości hasła. Upewnij się, że obecnie otwarcie pliku wymaga podania hasła

· Program msoffice-crypt.exe, który służy do sprawdzania pojedynczego hasła

· Skrypt crack-brutforce.ps1- skrypt programu powershell pozwalający łamać hasła metodą Brut-Force

· Skrypt crack-ps-dictionary.ps1 – skrypt programu PowerShell pozwalający łamać hasła metodą słownikową

· Plik rockyou.txt – archiwum znanych/wykradzionych haseł – plik jest duży i otwarcie go w notatniku może spowodować, że notatnik się zawiesi...

Umieść pliki w wybranym przez siebie katalogu. Dalej zakładam, że jest to katalog c:\haker

Wiadomo, że hasło jest proste, ma 6 liter i korzystaliśmy tylko z liter a, c, h

Uruchom program PowerShell

Komendą cd c:\haker przejdź do katalogu z plikami

Uruchom poniższe polecenie (\*), które metodą brut-force będzie próbować odgadnąć hasło 6-literowe składające się z liter a, c, h.

.\crack-brutforce.ps1 -Letters ach -MinLen 6 -MaxLen 6 -FileName .\ZaszyfrowanySkoroszyt.xlsx

Kiedy hasło zostanie odgadnięte spróbuj otworzyć plik Excela ZaszyfrowanySkoroszyt.xlsx

Uruchom poniższe polecenie, które metodą słownikową będzie próbować odgadnąć hasło posługując się listą haseł z pliku rockyou.txt

.\crack-ps-dictionary.ps1 -FileName .\ZaszyfrowanySkoroszyt.xlsx -PasswordFile .\rockyou.txt

Wynik powinien być taki sam jak przy poprzedniej próbie łamania hasła

Odpowiedz na pytanie: Dlaczego złamanie hasła się udało?

-----

(\*) gdyby pojawił się komunikat o wyłączeniu możliwości uruchamiania skryptów na tym komputerze moze być wymagane:

-uruchomienie PowerShell-a "jako administrator"

-wykonanie polecenia

Set-ExecutionPolicy RemoteSigned -Force

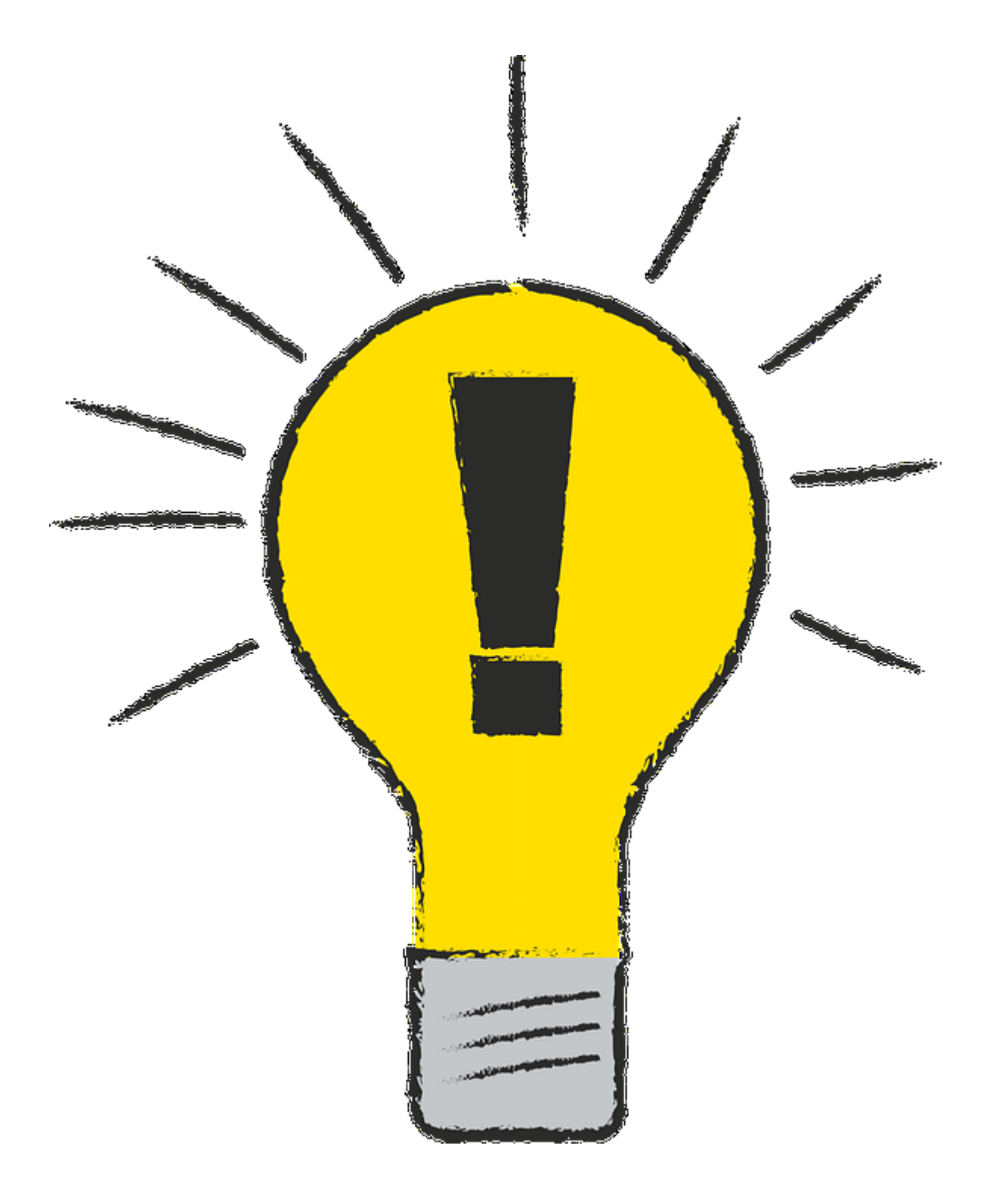

# Triki z formatowaniem i kłopotliwymi typami danych

# Pułapki związane z wprowadzaniem danych: format, zaokrąglenia, obliczenia

Otwórz plik Zaokraglenia.xlsx. Zauważ, że wartości widoczne w kolumnie E nie sumują się do wartości wyświetlanej jako podsumowanie, a przecież wszystkie obliczenia wyglądają na poprawne.

Wariant 1:

Popraw formuły w kolumnach C i E, tak aby wartości były wyliczane i wyświetlane z dokładnością do 2 miejsc po przecinku.

Wariant 2:

Zmień opcje wyliczania formuł tak, aby wartości przechowywane w komórkach były takie same jak wartości wyświetlane.

# Niestandardowe formatowanie liczb, separatory, zera, tysiące i miliony

W skoroszycie **Zadluzenie Kiece.xlsx** znajduje się informacja o kredytach zaciągeniętych przez Urząd Miasta.

Wartości w kolumnach E, F i G jest podana w złotych. Zmień format tak, aby wartości te wyrazić w milionach

# Formatowanie liczb - niech liczby przemówią kolorem

W skoroszycie Fundusz Obligacji.xlsx znajdują się notowania pewnego funduszu obligacyjnego

1 kwietnia 2010 r. uczestnik funduszu kupił 1000 jednostek tego funduszu, a następnie z dnia na dzień śledził wyniki swojej inwestycji. Czasami przynosiła ona zyski a czasami straty. Aktualna wartość zysku/straty znajduje się w kolumnie D.

Zmień formatowanie tej kolumny tak aby:

- Zyski były wyświetlane na zielono
- Straty były wyświetlane na czerwono
- Gdy wartość komórki wynosi zero, ma się pojawić po prostu znak "–" w kolorze czarnym

# Formatowanie tekstu - kilka niepokornych przykładów

W skoroszycie Notowania 2014.xlsx znajdują się notowania kilku funduszy Santander

W pierwszej linii dodaj tytuł "Notowania funduszy Santander".

Pierwszy wiersz powinien być scalony

Nazwa Santander powinna się znaleźć w nowym wierszu i być napisana większą czcionką

Nazwy poszczególnych funduszy powinny być umieszczone pod kątem 45°

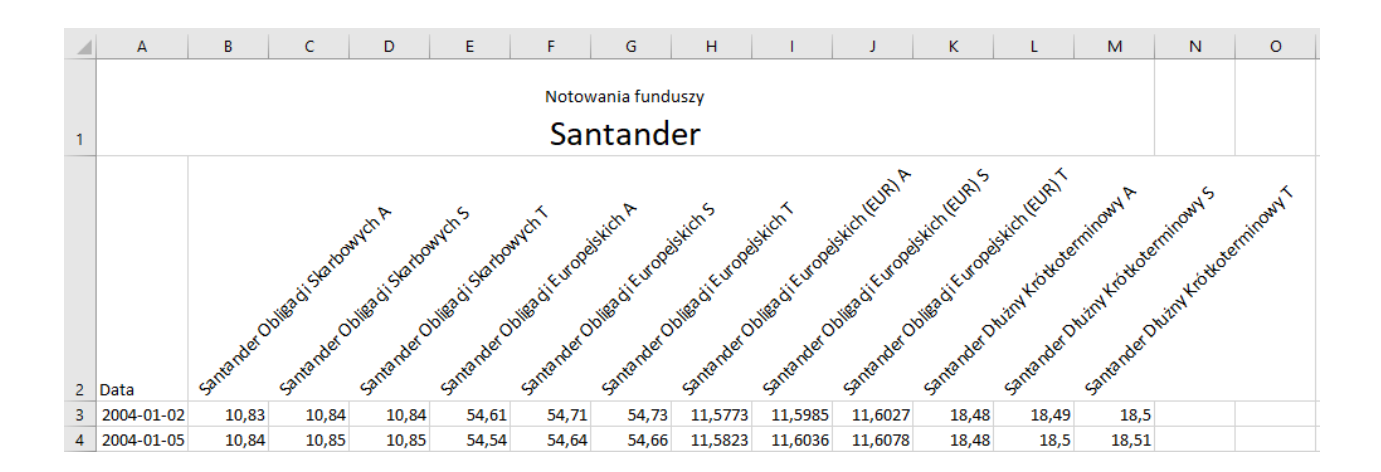

# Wprowadzanie i formatowanie dat - dla tych co wolą Excela niż historię

Historię tworzą ludzie i historia tworzy się z dnia na dzień, z poniedziałku na wtorek, z wtorku na środę itd.

W skoroszycie **Historia.xlsx** znajduje się kilka dat z historii i przy pomocy odpowiedniego formatowania ustal w jakim dniu tygodnia przypadły te zdarzenia:

- 1946-06-30 referendum 3xTAK
- 1953-03-05 śmierć Stalina
- 1979-06-02 pierwsza pielgrzymka papieża do Polski
- 1981-12-13 wprowadzenie stanu wojennego w Polsce

# Obliczenia na dacie i czasie - zostań zegarmistrzem Excela

W skoroszycie **Podroz.xlsx** znajduje się kilka informacji o pociągach, godzinie odjazdu i przyjazdu. Wyznacz czas trwania podróży i sformatuj go tak, aby wynik był wyświetlany w postaci godzin i minut. (Trasa z Moskwy do Pekinu to tzw. Kolej Transsyberyjska)

# Triki w drukowaniu arkuszy

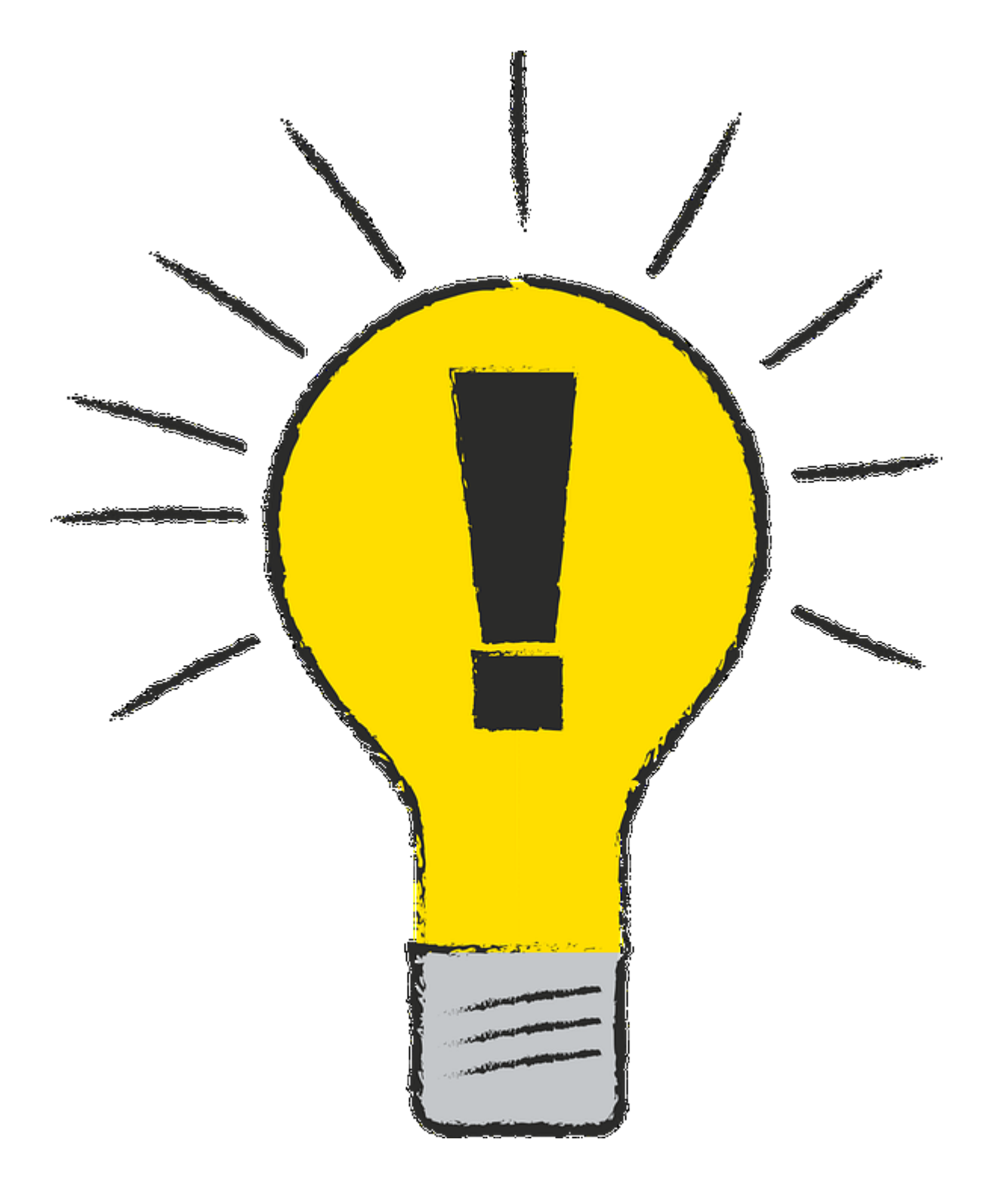

# Przygotowanie do wydruku. Wydruki jakich pozazdrościłby Gutenberg

Otwórz dość duży skoroszyt Firmy.xlsx. Zmień parametry wydruku:

- Zmień orientację na poziomą
- Zmień marginesy na wąskie
- Ustaw wydruk tak, aby wszystkie kolumny mieściły się na jednej stronie
- Zmień skalowanie na 80%

# Ustawienia strony - drukuj z głową i ... nagłówkiem

Otwórz dość duży skoroszyt Firmy.xlsx. Zmień parametry wydruku:

- Orientacja pozioma
- Górny margines 2,5 cm
- Wpasowanie do jednej strony (szalony pomysł)
- Powiększenie na 2 strony w poziomie i dowolną ilość w pionie
- Nagłówek:
  - Po lewej stronie obraz żarówka o rozmiarze 2 cm wysokość
  - Na środku napis "LISTA FIRM"
  - Po prawej stronie data dzisiejsza
- Stopka:
  - Na środku napis "Strona ... z ..."

# Podgląd podziału stron i nagłówki wierszy i kolumn. Ty tu rządzisz!

Otwórz dość duży skoroszyt Firmy.xlsx. Zmień parametry wydruku:

- U góry powtarzaj wiersz A
- Po lewej powtarzaj kolumnę 1
- Drukuj linie siatki
- Drukuj nagłówki wierszy i stron
- Przejdź na widok podglądu podziału stron
  - Dodaj podział strony poziomo między wierszem 106 a 107
  - Ręcznie zmień pionowe podziały stron, tak aby całość mieściła się na 2 stronach pionowo (podział stron między kolumnami F i G
- Przejdź do widoku "Układu strony"

# Sztuczka ze znakiem wodnym na wydruku

Otwórz plik **czas pracy.xlsx**. Do pliku należy dodać w tle napis "dokumentacja projektowa" – napis ma się pojawić pod ukosem na każdej stronie jeden raz.

Możesz w całości zaprojektować takie tło, tak jak to pokazano w materiale wideo lub skorzystać z gotowego obrazka **dokumentacja projektowa.png**. W takim przypadku:

- Wstaw do nagłówka obraz dokumentacja projektowa.png
- Zmień jego właściwości:
- Położenie -5 cm
- Przeźroczystość 60%

# Triki przydatne gdy trzeba porównać ze sobą kilka arkuszy

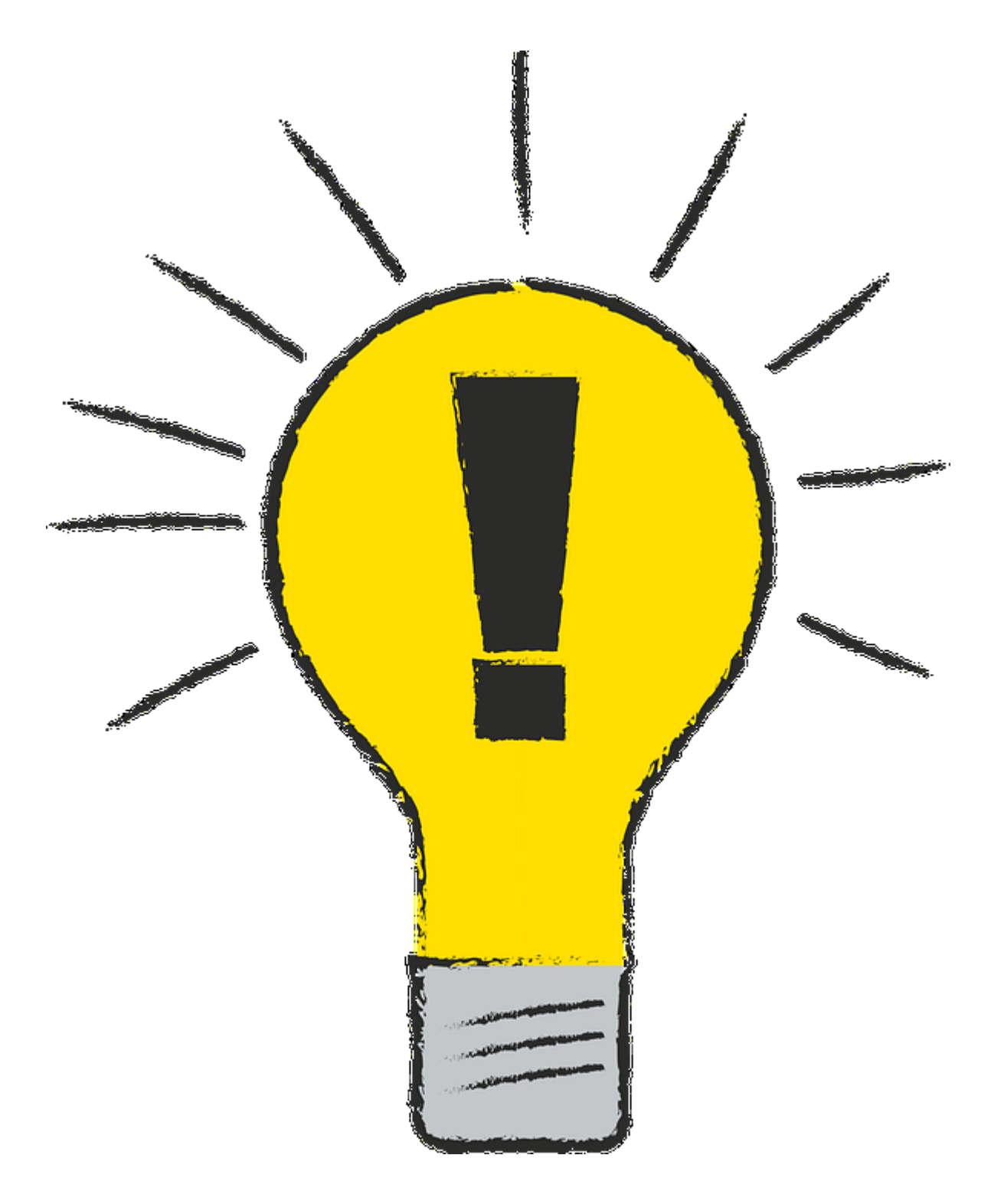

### Sprytne ułożenie okien - gdy chcesz widzieć więcej na raz

W materiałach znajdują się pliki **Lekarze-A.xlsx** oraz **Lekarze-B-xlsx**. Oba zawierają informacje o lekarzach i dentystach z podziałem na województwa i płeć. Oba są również tak samo posortowane.

W jednym z plików usunięto dane jednego województwa, a twoim zadaniem jest dowiedzieć się o które województwo chodzi. Oczywiście można to zrobić na wiele sposobów. Tym razem proponuję skorzystać z możliwości ułożenia okien sąsiadująco obok siebie i synchroniczne przewinięcie zawartości obu okien:

- Włącz ułożenie okien obok siebie
- Włącz przewijanie synchroniczne
- Zmień ułożenie okien na pionowo obok siebie
- Przewiń zawartość arkuszy i znajdź różnicę

Blokowanie danych - tak dużo danych, że nie wiem co oglądam!

#### Otwórz skoroszyt Firmy.xlsx

Danych jest na tyle dużo, że podczas przewijania okna początkowe kolumny i wiersze znikają, co powoduje, że nie zawsze wiadomo, której firmy dane się ogląda.

Zobacz działanie arkusza gdy:

- Zablokowany jest tylko pierwszy wiersz
- Zablokowana jest tylko pierwsza kolumna
- Zablokowany jest pierwszy wiersz i dwie pierwsze kolumny

# Analiza skoroszytu - znajdź różnice w dwóch skoroszytach

Pracownik otrzymał do sprawdzenia swój grafik czasu pracy w postaci skoroszytu **Czas pracy-A.xlsx**, w którym dokonał pewnych zmian i wysłał je z powrotem w postaci pliku **Czas pracy-B.xlsx**. Twoim zadaniem jest ustalenie na czym polegały modyfikacje pracownika.

- W opcjach włącz dodatek COM o nazwie Inquire
- Otwórz skoroszyty Czas pracy-A.xlsx i Czas pracy-B.xlsx
- Przejdź na kartę Inquire i porównaj oba pliki
- Zwróć uwagę na rodzaj zmian: zmiany w wartościach komórek i zmiany w formułach

# Analiza bieżącego skoroszytu, czyli mała inwentaryzacja

Masz fantastyczny skoroszyt, w którym można wpisywać roczne wykorzystanie urlopu przez pracownika zapisany w pliku **Roczna karta urlopowa.xlsx.** 

Twój znajomy próbuje przygotować podobny arkusz, ale ma z tym problem i prosi cię o raport, w którym będą się znajdowały wszystkie formuły występujące na tym arkuszu.

#### Otwórz skoroszyt Roczna karta urlopowa.xlsx

Uruchom polecenie Workbook analysis z karty inquire

Zaznacz: podsumowanie (Summary) i formuły (Formulas  $\rightarrow$  All formulas)

Zapisz i przejrzyj wygenerowany plik z formułami. Zauważ jak dużo formuł ten skoroszyt zawiera(!)

# Zrób cuda z dodatkami do Excela!

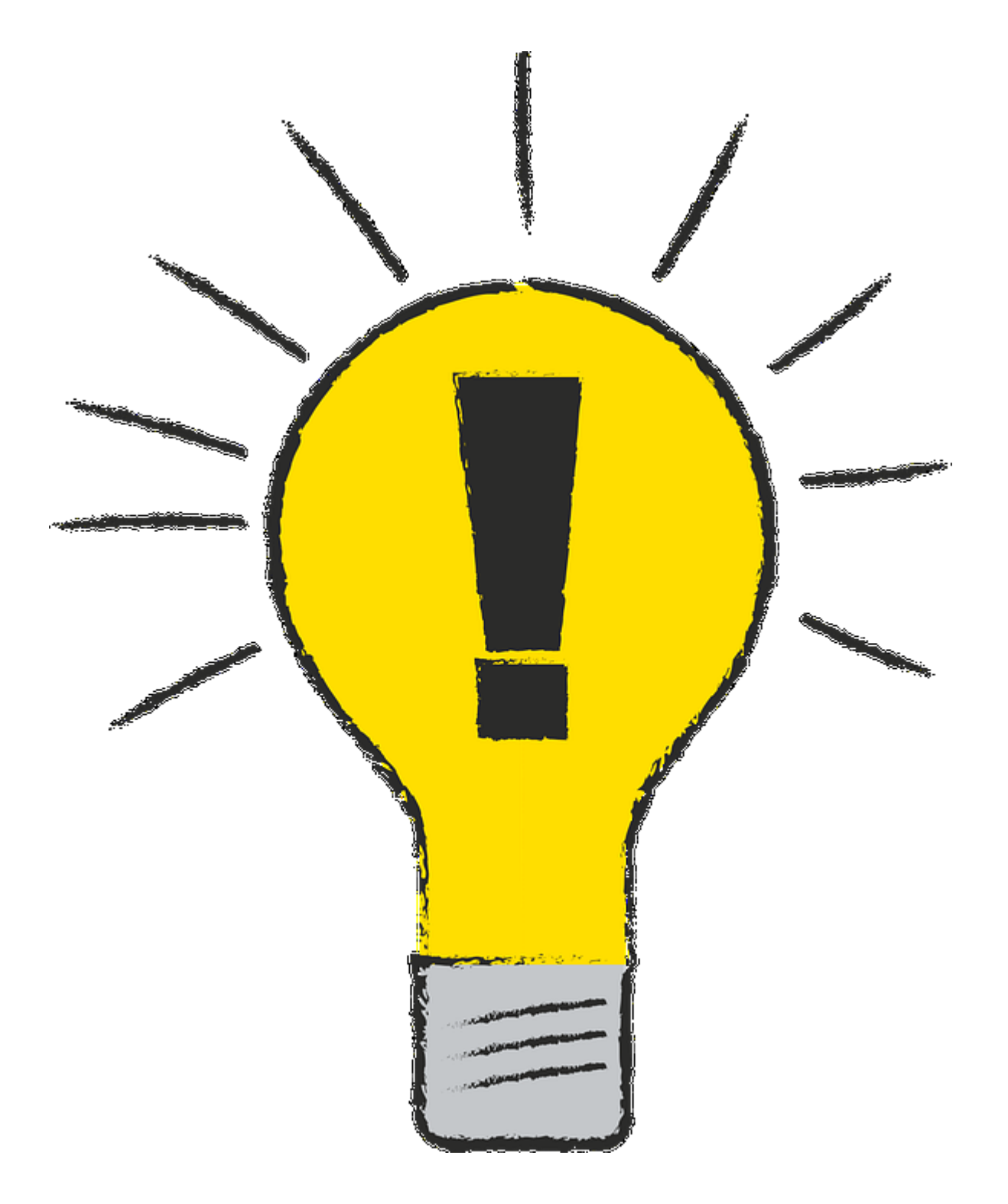

Dane na mapie? Czemu nie!?

#### Otwórz plik Stacje benzynowe.xlsx

Zaznacz dane przedstawiające informacje o ilości stacji benzynowych w poszczególnych województwach w 2017 roku

Wstaw mapę. Jeśli mapa od razu się nie pokazuje, to poczekaj chwilę – to z pewnością jest kwestia pobierania mapy przez Internet

Dodaj do mapy tytuł

Dodaj do mapy etykiety

Zmień formatowanie etykiet (czcionka rozmiar 14 wytłuszczona)

Zmień kolorystykę na wybraną przez siebie

## Jeszcze lepsze mapy i to za free!

W skoroszycie Supermarkety.xlsx znajdują się informacje o ilości supermarketów w poszczególnych miastach w 2017 roku.

Zainstaluj dodatek "Bing Maps"

Zmień zakres prezentowanych danych na dane o supermarketach

Zmień kolor kółek na czerwone

# Sklep Microsoft - kup chleb, masło i fajny wykres

Zainstaluj dodatek "People Graph"

Chociaż dodatek ma w nazwie "People" – stworzymy ilustrację prezentującą kaloryczność owoców.

Otwórz skoroszyt Owoce.xlsx

Wstaw "People Graph"

Zmień dane grafiki, tak aby prezentować tablicę z owocami i kaloriami

Wg własnego uznania dodaj: tytuł, zmień typ, motyw i kształt

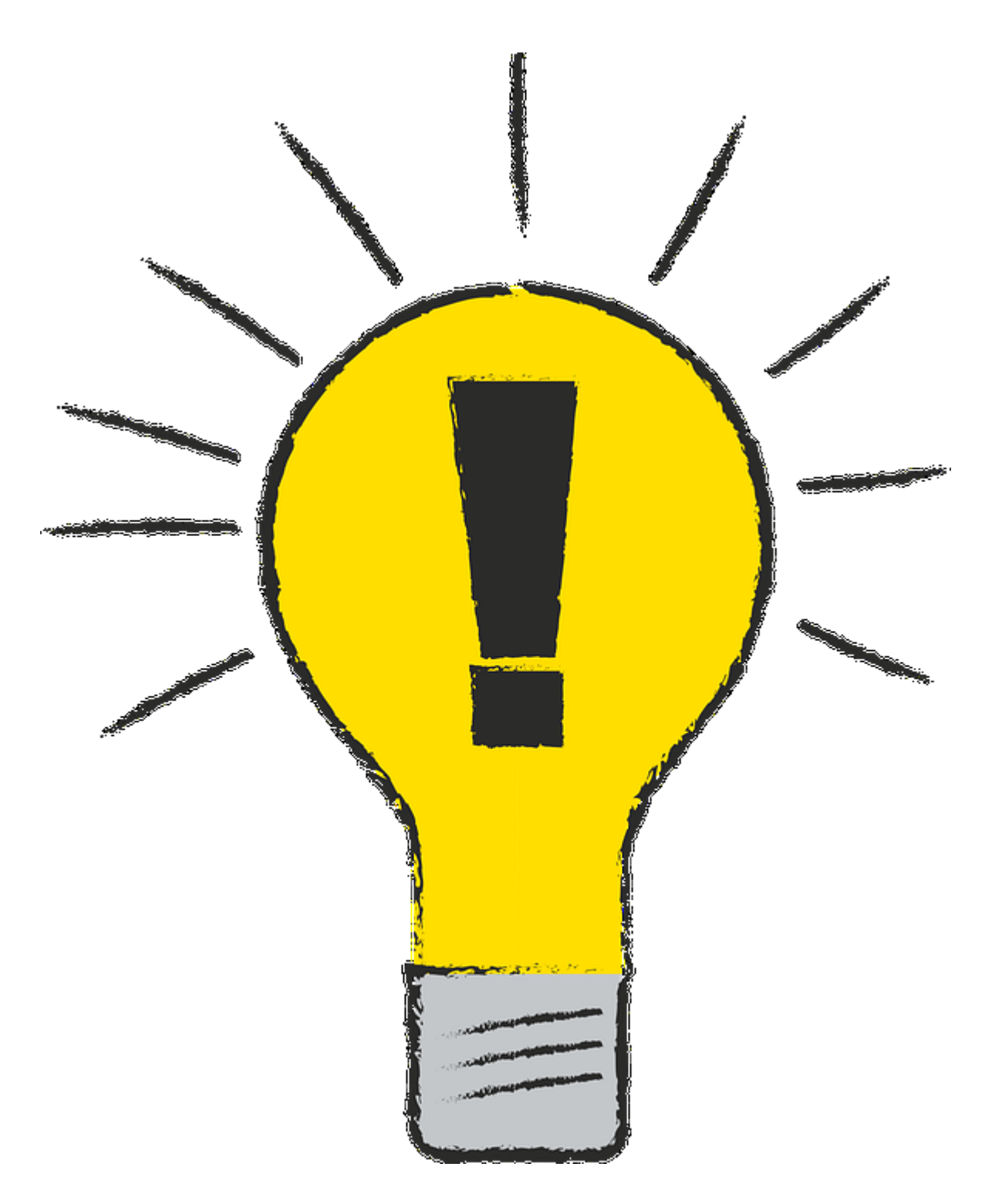

# Triki z wykresami oraz najnowsze typy wykresów!

# Wykres przebiegu w czasie - do oceny danych na pierwszy rzut oka

W skoroszycie Ludnosc.xlsx znajdują się informacje o ludności Polski z podziałem na płeć.

Wstaw w ostatniej kolumnie słupkowy wykres przebiegu w czasie.

Zauważ, że chociaż ludność jest ciągle na dość zbliżonym poziomie, wykres pokazuje znaczący skok. Gdyby wykres nie zachował się w ten sposób nie zobaczylibyśmy "na pierwszy rzut oka", że w pewnym momencie wartości rzeczywiście spadły.

# Wykresy wypełniane obrazem - jeden obraz wart 1000 słów!

Otwórz skoroszyt **Android i Apple.xlsx**. Znajduje się tu mała tabelka porównująca procentowy udział tych systemów na rynku smartfonów

Wstaw wykres kołowy. Zmień jego rozmiar na dosyć duży.

Wypełnij wycinek odpowiadający za Android obrazem z pliku **Logo Android.png**. Zmień ułożenie obrazu tak, aby wycinek był wypełniony tym logo poprzez powielanie obrazu

To samo zrób dla wycinka Apple i pliku Logo Apple.png

Diagram Gantta - wsparcie dla project managera

Otwórz skoroszyt Diagram Gantta.xlsx

Plik zawiera etapy projektu omówionego w lekcji VIDEO. Wstaw diagram Gantta. W razie potrzeby wróć do filmu i prześledź wybrane "sztuczki" jeszcze raz

Wykres Pareto - 20% użytkowników go używa, a 80% nie zna Otwórz skoroszyt Wykres Pareto.xlsx

Plik zawiera informacje o awariach omówiony w materiale VIDEO. Wstaw samodzielnie wykres Pareto. W razie potrzeby wróć do filmu i prześledź wybrane "sztuczki" jeszcze raz

# Wykres pierścieniowy - słoneczne arkusze

W skoroszycie **Drogi.xlsx** znajduje się informacja o łącznej długości dróg podzielonych ze względu na typ (miejski i zamiejski), funkcję (krajowe, wojewódzkie, powiatowe i gminne) oraz województwa.

W oparciu o te dane wstaw wykres pierścieniowy, w którym zaprezentujesz:

- Podział na drogi ze względu na typ miejskie i zamiejskie
- Każdy typ ma być zaprezentowany w rozbiciu na funkcję drogi
- Tylko drogi z funkcją powiatową mają być dalej rozbite na województwa
- Do wykresu należy dołączyć etykiety prezentujące wartości bez miejsc dziesiętnych

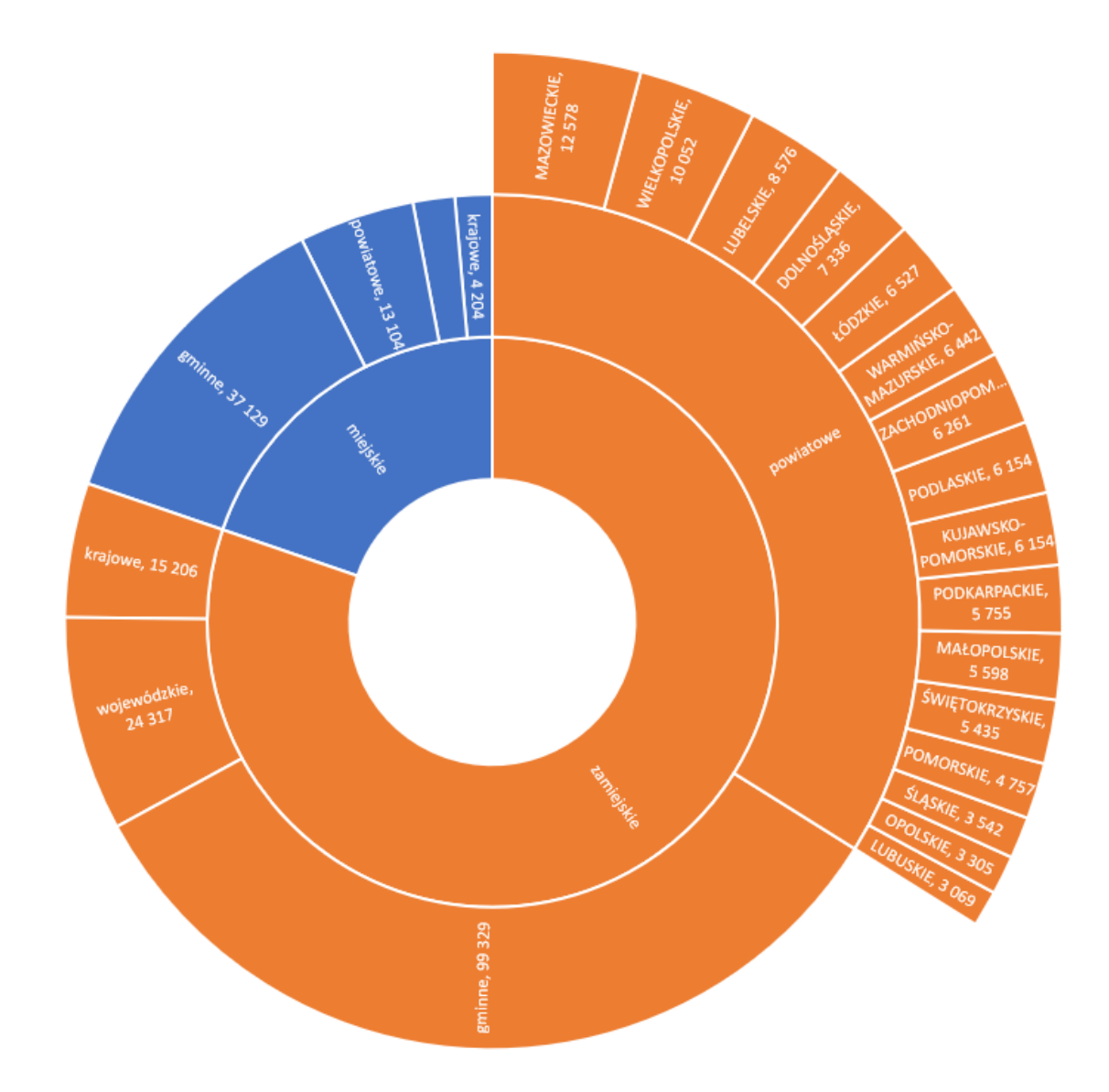

# Wykres mapy drzewa - sam się przekonaj co jest największe

#### Otwórz plik Drogi\_typ\_funkcja.xlsx

Wstaw wykres mapy drzewa prezentujący typ i funkcję drogi

Do wykresu dodaj etykiety danych bez miejsc zerowych

Wyobraź sobie, że w ministerstwie przeprowadzasz prezentację tych informacji. Przechodząc pomiędzy poszczególnymi typami i funkcjami dróg klikaj na wybranym fragmencie wykresu powodując wyróżnienie tylko tego fragmentu danych

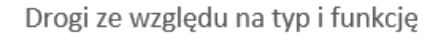

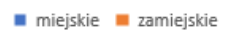

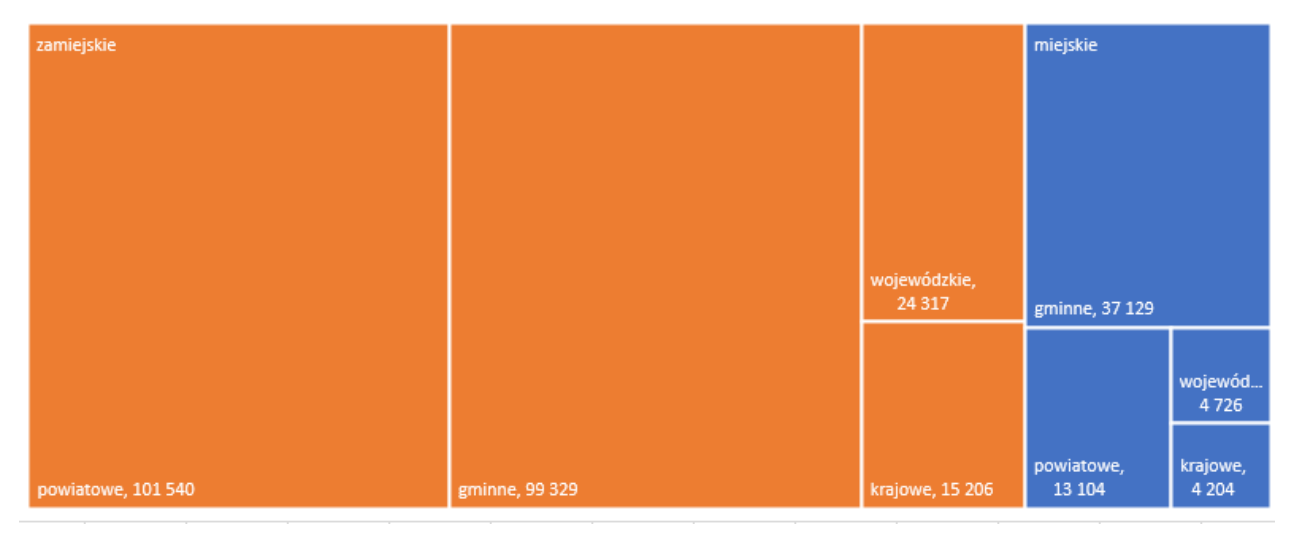

# Wykres "termometr" - sposób na prezentację postępu prac

#### Otwórz plik Termometer.xlsx

W pliku znajdują się informacje o postępie prac związanych z wymianą oświetlenia – te same, które były prezentowane w lekcji VIDEO

Wstaw wykres imitujący termometr. Poniżej znajdują się najważniejsze kroki do wykonania, ale w razie potrzeby zajrzyj ponownie do lekcji VIDEO:

- Wstaw wykres kolumnowy
- Zmień ustawienia osi pionowej (minimum =0, maksimum = 1, znaczniki osi główne i pomocnicze)
- Zmień szerokość odstępu między kolumnami = 0
- Usuń nazwę serii danych
- Zmień rozmiar i przenieś "termometr" na inny arkusz

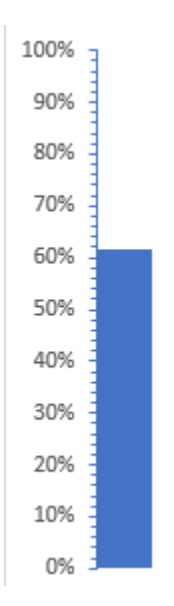

#### Wykres kombi - do porównania wartości nieporównywalnych

#### Otwórz skoroszyt Wykres kombi - rowery.xlsx

Wstaw wykres kombi porównujący ilość wypożyczeni rowerów oraz temperaturę, tak jak zostało to zrobione w części VIDEO

Możesz w tym celu posłużyć się gotowymi ustawieniami dotyczącymi osi pomocniczej już podczas wstawiania wykresu (wersja light) lub początkow wybrać je nieprawidłowo i ręcznie skorygować wszystkie ustawienia (wesja hard).

W razie potrzeby zajrzyj ponownie do materiału VIDEO. Dla Twojej wygody podstawowe kroki:

- Wstaw wykres kombi wybierając dla temperatury wykres liniowy, a dla ilości wypożyczeni wykres kolumnowy
- Zaznacz wartości dla temperatury i włącz dla tej serii oś pomocniczą
- Sformatuj oś pomocniczą wybierając wartość minimalną, maksymalną, jednostki główne i pomocnicze oraz rysowane znaczniki
- Zmień parametry osi głównej wyświetlając wartości w tysiącach

## Wykres "prędkościomierz" - dużo pracy ale efekt jest!

#### Otwórz skoroszyt Predkosciomierz.xlsx

Wstaw wykres przedstawiający postęp prac w postaci półkolistego prędkościomierza, tak jak zostało to zrobione w części VIDEO

W razie potrzeby zajrzyj ponownie do materiału VIDEO. Dla Twojej wygody podstawowe kroki:

- Uzupełnij wyliczane wartości w tabelce z danymi, tak aby sumowały się one do 200
- Wstaw wykres kombi składający się z wykresu pierścieniowego (seria tarcza) i kołowego (seria wskaźnik)
- Zmień kolor niepotrzebnych części wskaźnika na "przeźroczysty"
- Obróć wykres wskaźnik tak, aby zaczynał się w pozycji 270 stopni. To samo zrób z seria tarcza
- Zmień kolory poszczególnych fragmentów tarczy: czerwony, żółty, zielony, przeźroczysty
- Wstaw pole tekstowe prezentujące dokładną wartość wskaźnika

Linia trendu – bądź trendy i rysyj linię trendu!

#### Otwórz skoroszyt **ser.xlsx**

Skoroszy zawiera ceny sera Gouda za 1 kg. Dane pokrywają okres od roku 1999 do 2013.

Narysuj wykres kolumnowy przedstawiający zmiany ceny w czasie

Dodaj do wykresu linię trendu

- Zmień przewidywany okres na 5 lat
- Zobacz jak kształtowały by się ceny w zależności od różnych sposobów wyznaczenia trendu

# Makra czyli trick sam w sobie!

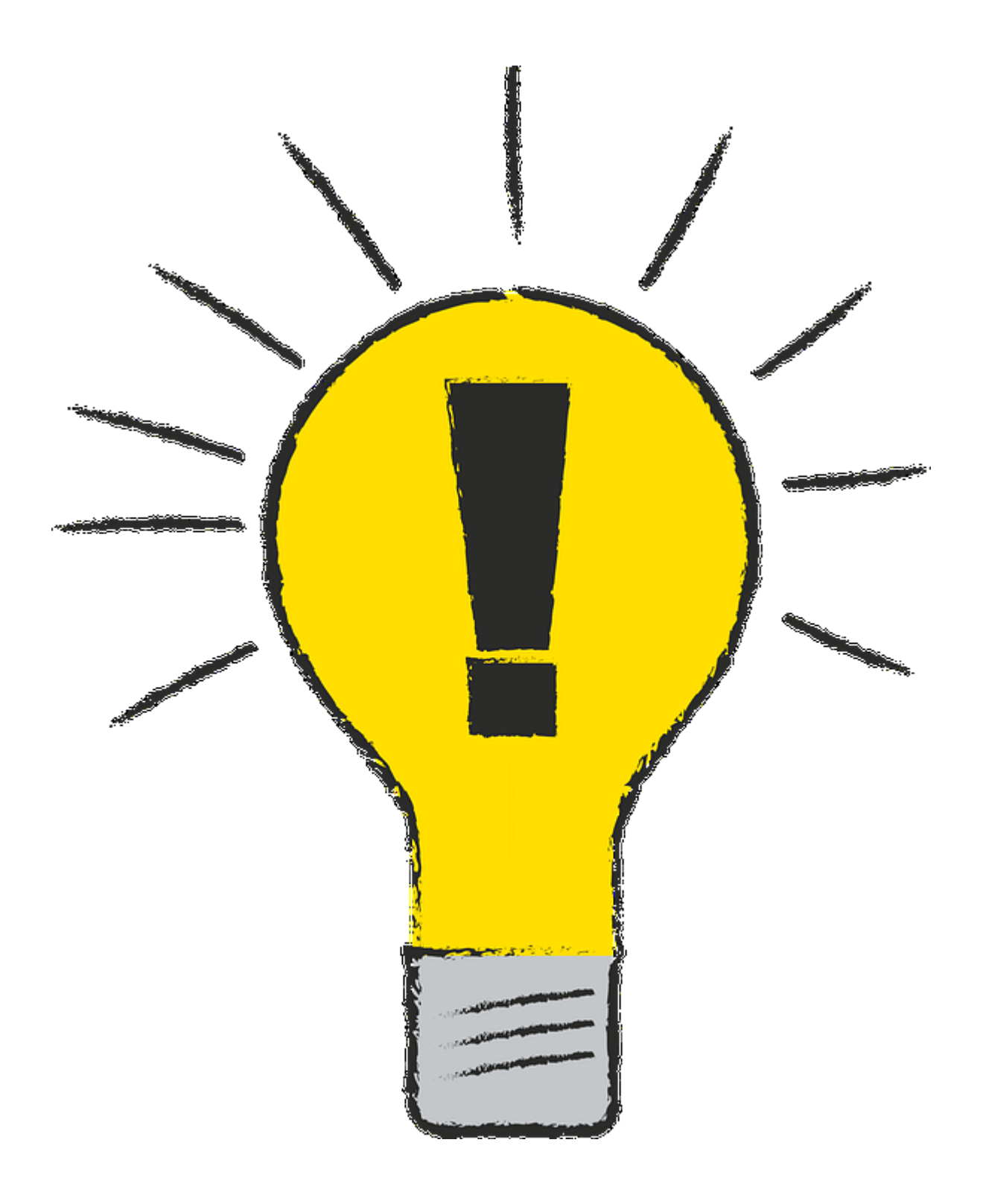

# Karta developer - też kiedyś będę programistą!

Znajdź polecenia związane z makrami na karcie Widok

Włącz kartę Developer

Przejrzyj polecenia dostępne na tej karcie

#### Nagrywanie makr - powtarzaj jak ci pokazałem

#### Otwórz skoroszyt Faktury.xlsx

Każdy z arkuszy powinien zostać wyeksportowany w postaci pliku PDF:Najpierw przećwicz taką operację dla jednego arkusza:

- Wybierz Plik >> Eksportuj >> Utwórz PDF
- Kliknij Opcje i upewnij się, że jest zaznaczony "Tylko bieżący arkusz"
- Kliknij Publikuj

Teraz zarejestruj makro PublikujArkuszJakoPDF zapisane w tym skoroszycie wykonujące w/w czynności dla bieżącego arkusza. Uważaj na każde kliknięcie!

Dodaj przycisk uruchamiający to makro na pasku szybkiego uruchamiania

Przetestuj działanie makra

- W dołączonym pliku z rozwiązaniami znajdziesz makro, ale nie jest ono przypięte do paska szybkiego uruchamiania.
- Plik z rozwiązaniami zawiera makro, więc otwórz go tylko jeśli mu ufasz. Autor starał się aby makro nie wyrządziło Ci krzywdy, ale za potencjalne straty nie odpowiada. Działasz na własną odpowiedzialność!
- Zapisując plik z makrami pamiętaj o zmianie rozszerzenia typu pliku na "Skoroszyt programu Excel z makrami"

# Poprawianie prostych błędów w makrach - na błędach człowiek się uczy

Wykonaj jeszcze raz nagrywanie makra, tak jak w poprzednim zadaniu (skoroszyt Faktury.xlsx), ale:

- Po kliknięciu "Nagraj makro" kliknij "przez pomyłkę" na innym arkuszu
- Potem wykonaj eksport tak jak było to robione w poprzednim zadaniu
- Na koniec przejdź "przez pomyłkę" do następnego arkusza
- I dopiero teraz zakończ nagrywanie makra

Możesz przetestować takie makro. Wskutek "błędów" eksportowany będzie zawsze ten sam skoroszyt, niezależnie od tego, jaki skoroszyt jest aktualnie otwarty

Teraz popraw błędy...

- Przejdź do edytora makr
- Usuń zbędne fragmenty wytłuszczone poniżej:
- Zapisz zmiany
- Przetestuj działanie makra po poprawkach

Sub ExportujArkuszPDF()

' ExportujArkuszPDF Macro

#### Sheets("03-Marzec").Select

ActiveSheet.ExportAsFixedFormat Type:=xlTypePDF, Filename:= \_

"C:\Users\rafal\Documents\Camtasia Studio\\_\_PUBLISHED\Faktury.pdf", Quality:= \_

xlQualityStandard, IncludeDocProperties:=True, IgnorePrintAreas:=False, \_

OpenAfterPublish:=True

#### Sheets("04-Kwiecień").Select

End Sub

#### Przegląd karty Developer - zagadnienia bezpieczeństwa makr

#### Otwórz plik Faktury-makro-export.xlsm.

Zauważ pasek informujący Cię o potencjalnym niebezpieczeństwie wynikającym z tego, że w skoroszycie znajduje się makro

Zmień ustawienia uruchamiania makr na "Wyłącz wszystkie makra i nie wyświetlaj powiadomień".

Zamknij skoroszyt i otwórz go ponownie. Pasek powiadomienia nie powinien już się pokazywać.

Przywróć poprzednie ustawienia dotyczące bezpieczeństwa makr

Uwaga!

• Plik zawiera makro, więc otwórz go tylko jeśli mu ufasz. Autor starał się aby makro nie wyrządziło Ci krzywdy, ale za potencjalne straty nie odpowiada. Działasz na własną odpowiedzialność!

# Makro "sortowanie arkuszy" - poukładaj to po kolei proszę...

Otwórz plik Faktury.xlsx. Zrób w nim trochę "bałaganu" zmieniając kolejność arkuszy.

Zainstaluj makro sortujące arkusze. Znajdziesz je w pliku **makro\_sortowanie\_arkuszy.txt** dołączonym do kursu. Zrób to w taki sam sposób jak pokazano to na lekcji VIDEO

Umieść przycisk uruchamiający makro na wybranej przez Ciebie wstążce

#### Przetestuj działanie makra

- W dołączonym pliku z rozwiązaniami znajdziesz makro, ale nie jest ono przypięte do paska szybkiego uruchamiania.
- Plik zawiera makro, więc otwórz go tylko jeśli mu ufasz. Autor starał się aby makro nie wyrządziło Ci krzywdy, ale za potencjalne straty nie odpowiada. Działasz na własną odpowiedzialność!
- Zapisując plik z makrami pamiętaj o zmianie rozszerzenia typu pliku na "Skoroszyt programu Excel z makrami"

# Makro "spis arkuszy" - zamień 100 kliknięć na jedno

#### Otwórz plik Faktury.xlsx.

Zainstaluj makro budujące spis arkuszy. Znajdziesz je w pliku **makro\_spis\_arkuszy.txt** dołączonym do kursu. Zrób to w taki sam sposób jak pokazano to na lekcji VIDEO

Umieść przycisk uruchamiający makro na wybranej przez Ciebie wstążce

#### Przetestuj działanie makra

- W dołączonym pliku z rozwiązaniami znajdziesz makro, ale nie jest ono przypięte do paska szybkiego uruchamiania.
- Plik zawiera makro, więc otwórz go tylko jeśli mu ufasz. Autor starał się aby makro nie wyrządziło Ci krzywdy, ale za potencjalne straty nie odpowiada. Działasz na własną odpowiedzialność!
- Zapisując plik z makrami pamiętaj o zmianie rozszerzenia typu pliku na "Skoroszyt programu Excel z makrami"

# Makro "Słownie" - tutaj wpisz wyraźnie kwotę słownie

Otwórz plik Delegacja.xlsx.

Zainstaluj makro przekształcające liczbę w zapis słowny tej liczby. Znajdziesz je w pliku **makro\_slownie.txt** dołączonym do kursu. Zrób to w taki sam sposób jak pokazano to na lekcji VIDEO

Przetestuj działanie makra: w komórce D23 wpisz formułę:

=Słownie(B23)

- W dołączonym pliku z rozwiązaniami znajdziesz makro, ale nie jest ono przypięte do paska szybkiego uruchamiania.
- Plik zawiera makro, więc otwórz go tylko jeśli mu ufasz. Autor starał się aby makro nie wyrządziło Ci krzywdy, ale za potencjalne straty nie odpowiada. Działasz na własną odpowiedzialność!
- Zapisując plik z makrami pamiętaj o zmianie rozszerzenia typu pliku na "Skoroszyt programu Excel z makrami"